# OMRON

# Fleet Operations Workspace Core Integration Toolkit

# **MQTT API**

**User's Manual** 

#### - NOTE -

All rights reserved. No part of this publication may be reproduced, stored in a retrieval system, or transmitted, in any form, or by any means, mechanical, electronic, photocopying, recording, or otherwise, without the prior written permission of OMRON.

No patent liability is assumed with respect to the use of the information contained herein. Moreover, because OMRON is constantly striving to improve its high-quality products, the information contained in this manual is subject to change without notice. Every precaution has been taken in the preparation of this manual. Nevertheless, OMRON assumes no responsibility for errors or omissions. Neither is any liability assumed for damages resulting from the use of the information contained in this publication.

#### Trademarks -

Company names and product names in this document are the trademarks or registered trademarks of their respective companies.

#### Copyrights

Microsoft product screen shots reprinted with permission from Microsoft Corporation.

# Introduction

This document contains information that is necessary to use the MQTT API facilitating integration between the AMR, Fleet Manager, and the end user's client application.

This manual is OMRON's original instructions describing the MQTT API functionality provided with the Fleet Operations Workspace (FLOW) Core v4.5.3 software suite.

Please read this manual and make sure you understand the functionality and performance of the MQTT API before you attempt to use it with a fleet of AMRs. Read and understand all related manuals and safety guides before using the MQTT API.

#### **Intended Audience**

This document is intended for the following personnel.

- Personnel integrating the Omron AMR solution with manufacturing execution systems (MES), enterprise resource planning (ERP) solutions or other similar systems.
- Personnel familiar with Omron's fleet management software, AMRs, and the EM2100 appliance.
- Personnel familiar with the Advanced Robotics Command Language (ARCL), MQTT protocol, or RESTful Web Services.

#### System Requirements

The MQTT API has the following minimum system requirements.

- Fleet Manager device with Fleet Operations Workspace (FLOW) Core software version 4.1
- OMRON AMR with FLOW Core software 4.1
- · Virtual Fleet Manager with FLOW Core software 4.1

#### Notations

{

Programming code and syntax examples are used throughout this document. This text will be indicated with the font shown below to distinguish it from other non-code text.

```
"default_priority": false,
"details": [
{
```

#### MQTT Explorer Copyright, License Information, and Disclaimer of Warranties

MQTT Explorer (version 0.4.0-beta1) images are reproduced subject to the Creative Commons Attribution-NoDerivatives 4.0 International open source, public license. https://github.com/thomasnordquist/MQTT-Explorer/blob/master/LICENSE.md

The Licensed Material is offered by the Licensor as-is and as-available, subject to the Disclaimer of Warranties and Limitation of Liability set forth in Section 5 of the linked Creative Commons license. The licensed material has not been modified in this document.

MQTT Explorer is available at: https://gihttps//github.com/thomasnordquist/MQTT-Explorer Copyright © 2019-2024 Thomas Nordquist.

# **Manual Information**

#### **Page Structure**

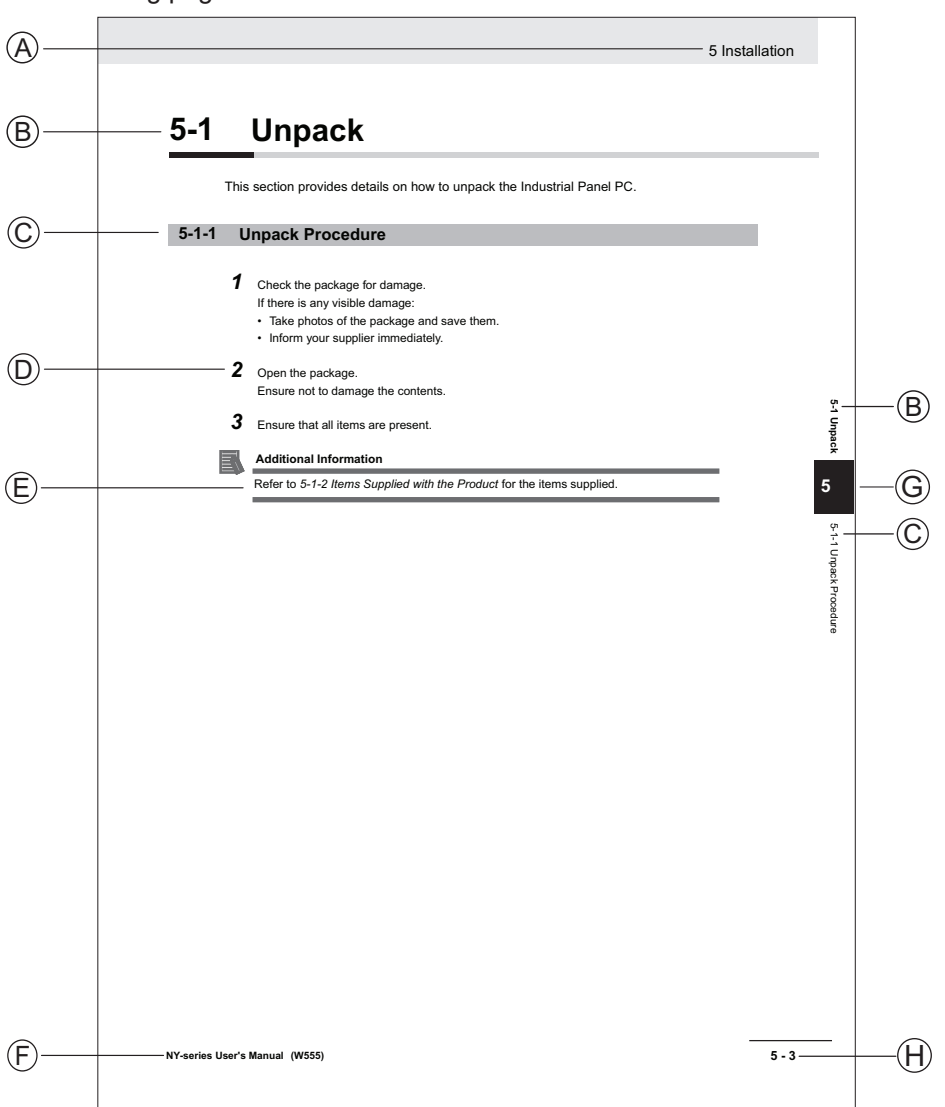

The following page structure is used in this manual.

Note: This illustration is provided as a sample. It will not literally appear in this manual.

| Item | Explanation         | Item | Explanation                                  |
|------|---------------------|------|----------------------------------------------|
| А    | Level 1 heading     | Е    | Special Information                          |
| В    | Level 2 heading     | F    | Manual name                                  |
| С    | Level 3 heading     | G    | Page tab with the number of the main section |
| D    | Step in a procedure | Н    | Page number                                  |

## **Special Information**

Special information in this manual is classified as follows:

#### **Precautions for Safe Use**

Precautions on what to do and what not to do to ensure safe usage of the product.

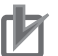

R

51:

#### **Precautions for Correct Use**

Precautions on what to do and what not to do to ensure proper operation and performance.

**Additional Information** 

Additional information to read as required. This information is provided to increase understanding or make operation easier.

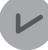

#### **Version Information**

Information on differences in specifications and functionality between different versions.

# **Sections in this Manual**

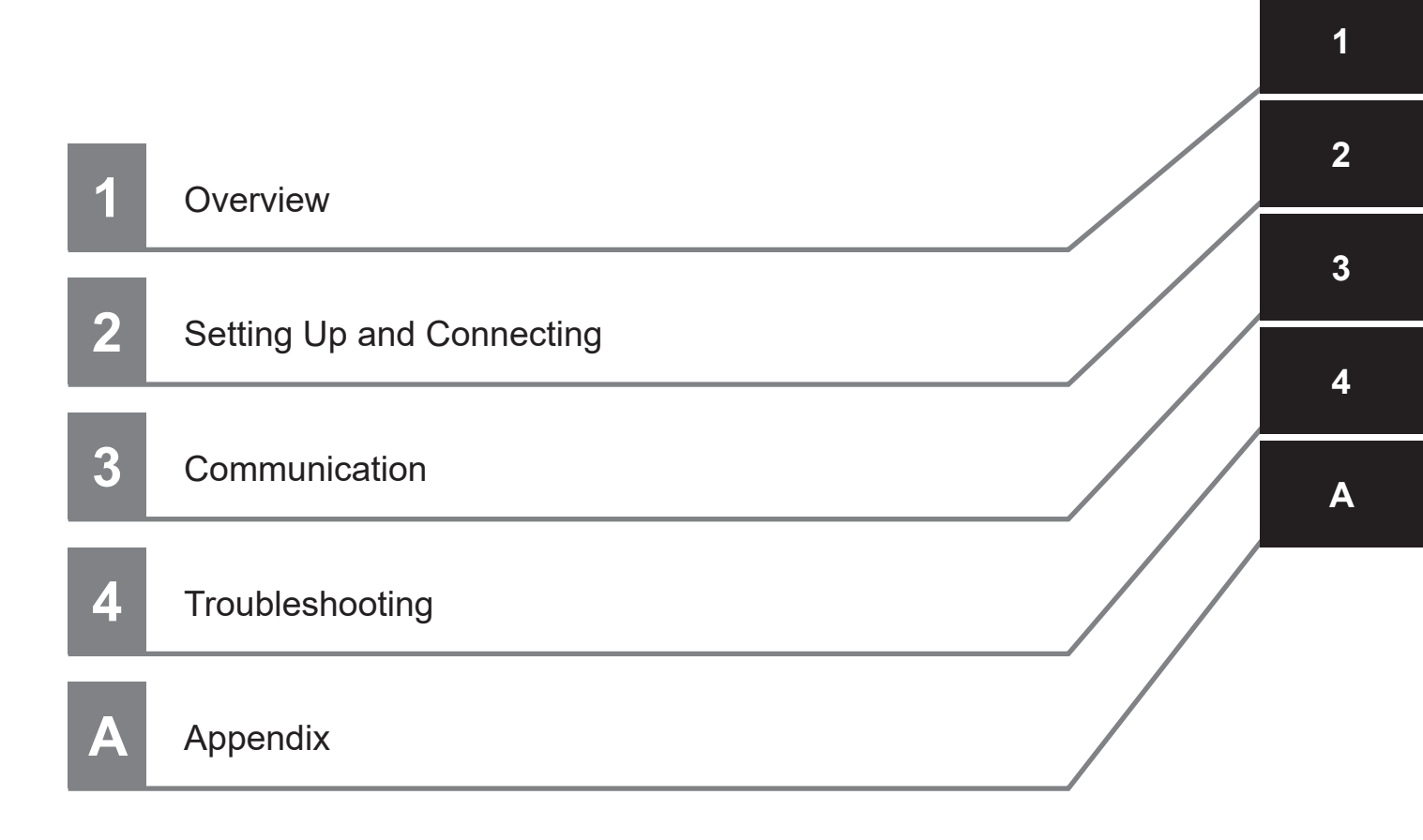

# CONTENTS

| Introduction                                                               |    |
|----------------------------------------------------------------------------|----|
| Intended Audience                                                          |    |
| System Requirements                                                        | 1  |
| Notations                                                                  | 1  |
| MQTT Explorer Copyright, License Information, and Disclaimer of Warranties | 1  |
| Manual Information                                                         | 2  |
| Page Structure                                                             | 2  |
| Special Information                                                        | 2  |
| Sections in this Manual                                                    | 5  |
| Terms and Conditions Agreement                                             | 8  |
| Warranty and Limitations of Liability                                      | 8  |
| Application Considerations                                                 | 8  |
| Disclaimers                                                                | 9  |
| Safety Precautions                                                         | 10 |
| Definition of Precautionary Information                                    | 10 |
| Symbols                                                                    | 10 |
| Warnings                                                                   | 10 |
| Related Manuals                                                            | 12 |
| Glossary                                                                   | 13 |
| Revision History                                                           | 15 |

## Section 1 Overview

| 1-1 | Intro | oduction                | 1-2 |
|-----|-------|-------------------------|-----|
| 1-2 | Fund  | ctions and Features     | 1-3 |
|     | 1-2-1 | MQTT API Advantages     |     |
|     | 1-2-2 | MQTT API Limitations    |     |
|     | 1-2-3 | MQTT API Considerations |     |
|     | 1-2-4 | MQTT API Basics         | 1-4 |

# Section 2 Setting Up and Connecting

| 2-1          | Installation                                                          | 2-2        |
|--------------|-----------------------------------------------------------------------|------------|
| 2-2          | Software Management                                                   | 2-3        |
| 2-3          | Security                                                              | 2-6        |
| <b>2-4</b> 2 | User Management and Access Control<br>2-4-1 Set Username and Password | <b>2-7</b> |
| 2-5          | Establishing a Connection                                             | 2-10       |
| 2            | 2-5-1 Connect without Certificate Validation                          | 2-10       |
| 2            | 2-5-2 Connect with Certificate Validation                             | 2-14       |
| 2-6          | Broker to Broker Communication                                        |            |
| 2            | 2-6-1 MQTT Bridge                                                     |            |
| 2            | 2-6-2 Enable B2B Functionality Manually                               | 2-24       |

|     | 2-6-3 | Topic Remapping |  |
|-----|-------|-----------------|--|
| 2-7 | Messa | ging Limits     |  |

## Section 3 Communication

| 3-1 | MQT   | T API Topics           |  |
|-----|-------|------------------------|--|
|     | 3-1-1 | Command Topics         |  |
|     | 3-1-2 | Data Topics            |  |
|     | 3-1-3 | Custom Topic           |  |
| 3-2 | Use   | Case                   |  |
|     | 3-2-1 | Flow Charts            |  |
|     | 3-2-2 | Usage Examples         |  |
|     | 3-2-3 | Error Message Examples |  |

# Section 4 Troubleshooting

| 4-1 | Error | Codes and Messages  | .4-2 |  |
|-----|-------|---------------------|------|--|
| 4   | I-1-1 | Error Codes         | 4-2  |  |
| 4   | I-1-2 | Connection Problems | 4-2  |  |
|     |       |                     |      |  |

# Appendix

| A-1 | ARCL Commands | <b>A</b> - | 2 |
|-----|---------------|------------|---|
|-----|---------------|------------|---|

# **Terms and Conditions Agreement**

## Warranty and Limitations of Liability

# Warranty

#### Exclusive Warranty

Omron's exclusive warranty is that the Products will be free from defects in materials and workmanship for a period of twelve months from the date of sale by Omron (or such other period expressed in writing by Omron). Omron disclaims all other warranties, expressed or implied.

#### Limitations

OMRON MAKES NO WARRANTY OR REPRESENTATION, EXPRESS OR IMPLIED, ABOUT NON-INFRINGEMENT, MERCHANTABILITY OR FITNESS FOR A PARTICULAR PURPOSE OF THE PRODUCTS. BUYER ACKNOWLEDGES THAT IT ALONE HAS DETERMINED THAT THE PRODUCTS WILL SUITABLY MEET THE REQUIREMENTS OF THEIR INTENDED USE. Omron further disclaims all warranties and responsibility of any type for claims or expenses based on infringement by the Products or otherwise of any intellectual property right.

#### Buyer Remedy

Omron's sole obligation hereunder shall be, at Omron's election, to (i) replace (in the form originally shipped with Buyer responsible for labor charges for removal or replacement thereof) the non-complying Product, (ii) repair the non-complying Product, or (iii) repay or credit Buyer an amount equal to the purchase price of the non-complying Product; provided that in no event shall Omron be responsible for warranty, repair, indemnity or any other claims or expenses regarding the Products unless Omron's analysis confirms that the Products were properly handled, stored, installed and maintained and not subject to contamination, abuse, misuse or inappropriate modification. Return of any Products by Buyer must be approved in writing by Omron before shipment. Omron Companies shall not be liable for the suitability or unsuitability or the results from the use of Products in combination with any electrical or electronic components, circuits, system assemblies or any other materials or substances or environments. Any advice, recommendations or information given orally or in writing, are not to be construed as an amendment or addition to the above warranty.

See http://www.omron.com/global/ or contact your Omron representative for published information.

## Limitations of Liability

OMRON COMPANIES SHALL NOT BE LIABLE FOR SPECIAL, INDIRECT, INCIDENTAL, OR CON-SEQUENTIAL DAMAGES, LOSS OF PROFITS OR PRODUCTION OR COMMERCIAL LOSS IN ANY WAY CONNECTED WITH THE PRODUCTS, WHETHER SUCH CLAIM IS BASED IN CONTRACT, WARRANTY, NEGLIGENCE OR STRICT LIABILITY. Further, in no event shall liability of Omron Companies exceed the individual price of the Product on which liability is asserted.

#### **Application Considerations**

## Suitability for Use

Omron Companies shall not be responsible for conformity with any standards, codes or regulations which apply to the combination of the Product in the Buyer's application or use of the Product. At Buyer's request, Omron will provide applicable third party certification documents identifying ratings and limitations of use which apply to the Product. This information by itself is not sufficient for a complete determination of the suitability of the Product in combination with the end product, machine, system, or other application or use. Buyer shall be solely responsible for determining appropriateness of the particular Product with respect to Buyer's application, product or system. Buyer shall take application responsibility in all cases.

NEVER USE THE PRODUCT FOR AN APPLICATION INVOLVING SERIOUS RISK TO LIFE OR PROPERTY WITHOUT ENSURING THAT THE SYSTEM AS A WHOLE HAS BEEN DESIGNED TO ADDRESS THE RISKS, AND THAT THE OMRON PRODUCT(S) IS PROPERLY RATED AND IN-STALLED FOR THE INTENDED USE WITHIN THE OVERALL EQUIPMENT OR SYSTEM.

## **Programmable Products**

- Omron Companies shall not be responsible for the user's programming of a programmable Product, or any consequence thereof.
- Omron Companies shall not be responsible for the operation of the user accessible operating system (e.g. Windows, Linux), or any consequence thereof.

#### Disclaimers

## **Performance Data**

Data presented in Omron Company websites, catalogs and other materials is provided as a guide for the user in determining suitability and does not constitute a warranty. It may represent the result of Omron's test conditions, and the user must correlate it to actual application requirements. Actual performance is subject to the Omron's Warranty and Limitations of Liability.

## **Change in Specifications**

Product specifications and accessories may be changed at any time based on improvements and other reasons. It is our practice to change part numbers when published ratings or features are changed, or when significant construction changes are made. However, some specifications of the Product may be changed without any notice. When in doubt, special part numbers may be assigned to fix or establish key specifications for your application. Please consult with your Omron's representative at any time to confirm actual specifications of purchased Product.

## **Errors and Omissions**

Information presented by Omron Companies has been checked and is believed to be accurate; however, no responsibility is assumed for clerical, typographical or proofreading errors or omissions.

# **Safety Precautions**

## **Definition of Precautionary Information**

The following notation is used in this manual to provide precautions required to ensure safe usage of the product. The safety precautions that are provided are extremely important to safety. Always read and heed the information provided in all safety precautions.

The following notation is used.

| Anger Danger | Identifies an imminently hazardous situation which, if not avoid-<br>ed, is likely to result in serious injury, and might result in fatality<br>or severe property damage. |
|--------------|----------------------------------------------------------------------------------------------------|
|              | Indicates a potentially hazardous situation which, if not avoid-<br>ed, could result in death or serious injury. Additionally, there<br>may be severe property damage.     |
|              | Indicates a potentially hazardous situation which, if not avoid-<br>ed, may result in minor or moderate injury, or property damage.                                        |

#### **Symbols**

|             | The circle and slash symbol indicates operations that you must not do. The specific opera-<br>tion is shown in the circle and explained in text.<br>This example indicates prohibiting disassembly.                |
|-------------|----------------------------------------------------------------------------------------------------|
|             | The triangle symbol indicates precautions (including warnings).<br>The specific operation is shown in the triangle and explained in text.<br>This example indicates a precaution for electric shock.               |
| $\bigwedge$ | The triangle symbol indicates precautions (including warnings).<br>The specific operation is shown in the triangle and explained in text.<br>This example indicates a general precaution.                          |
| 0           | The filled circle symbol indicates operations that you must do.<br>The specific operation is shown in the circle and explained in text.<br>This example shows a general precaution for something that you must do. |
|             | The triangle symbol indicates precautions (including warnings).<br>The specific operation is shown in the triangle and explained in text.<br>This example indicates a precaution for high temperatures.            |

#### Warnings

# 

# Cybersecurity

To maintain the security and reliability of the system, a robust cybersecurity defense program should be implemented, which may include some or all of the following:

#### Anti-virus protection

- Install the latest commercial-quality anti-virus software on the computer connected to the control system and keep the software and virus definitions up-to-date.
- Scan USB drives or other external storage devices before connecting them to control systems and equipment.

#### Security measures to prevent unauthorized network access

- Install physical controls so that only authorized personnel can access control systems and equipment.
- Reduce connections to control systems and equipment via networks to prevent access from untrusted devices.
- Install firewalls to block unused communications ports and limit communication between systems. Limit access between control systems and systems from the IT network.
- Control remote access and adopt multifactor authentication to devices with remote access to control systems and equipment.
- · Set strong password policies and monitor for compliance frequently.

#### Data input and output protection

- Backup data and keep the data up-to-date periodically to prepare for data loss.
- Validate backups and retention policies to cope with unintentional modification of input/ output data to control systems and equipment.
- Validate the scope of data protection regularly to accommodate changes.
- Check validity of backups by scheduling test restores to ensure successful recovery from incidents.
- Safety design, such as emergency shutdown and fail-soft operations in case of data tampering and incidents.

#### Additional recommendations

- When using an external network environment to connect to an unauthorized terminal such as a SCADA, HMI or to an unauthorized server may result in network security issues such as spoofing and tampering.
- You must take sufficient measures such as restricting access to the terminal, using a terminal equipped with a secure function, and locking the installation area by yourself.
- When constructing network infrastructure, communication failure may occur due to cable disconnection or the influence of unauthorized network equipment.
- Take adequate measures, such as restricting physical access to network devices, by means such as locking the installation area.
- When using devices equipped with an SD Memory Card, there is a security risk that a third party may acquire, alter, or replace the files and data in the removable media by removing or unmounting the media.
- Please take sufficient measures, such as restricting physical access to the Controller or taking appropriate management measures for removable media, by means of locking and controlling access to the installation area.
- Educate employees to help them identify phishing scams received via email on systems that will connect to the control network.

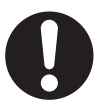

# **Related Manuals**

Use the following related manuals for reference.

| Manual Title                                                                        | Description                                                                                                    |
|-------------------------------------------------------------------------------------|----------------------------------------------------------------------------------------------------|
| AMR User's Manual(s)                                                                | Describes the installation, start-up, operation, and maintenance of the AMR.                                                                                                    |
| Fleet Operations Workspace Core User's Manual (Cat. No. 1635)                       | Describes Fleet management, MobilePlanner soft-<br>ware, the SetNetGo OS, and most of the configuration<br>procedures for an AMR.                                                                      |
| Fleet Operation Workspace Core Integration Toolkit<br>User's Manual (Cat. No. I637) | Describes the features and functionality of the Integra-<br>tion Toolkit interface application with REST, SQL, and<br>RabbitMQ communication channels.                                                 |
| Advanced Robotics Command Language AMR Reference Guide (Cat. No. I617)              | Describes how to use the Advanced Robotics Com-<br>mand Language (ARCL), a text-based command line<br>operating language. Use ARCL to integrate a fleet of<br>AMRs with an external automation system. |
| Enterprise Manager 2100 User's Guide (Cat. No. I631)                                | Describes the installation of an EM2100 appliance,<br>which runs the Fleet Operations Workspace software<br>to manage a fleet of AMRs.                                                                 |

# Glossary

| Term / Abbreviation                                | Description                                                                                                    |
|----------------------------------------------------|----------------------------------------------------------------------------------------------------|
| AMR                                                | Autonomous Mobile Robot.                                                                                                    |
| API                                                | Application Programming Interface                                                                                                    |
| ARCL                                               | Advanced Robotics Command Language.                                                                                                    |
| Client Application                                 | A warehouse management system, manufacturing execution system, en-<br>terprise resource planning system, or similar application that interacts with<br>the MQTT API.                                                                                                    |
| DataStore Value                                    | Data received at a specific interval about an AMR or Fleet Manager.                                                                                                    |
| Fleet Manager Device                               | Hardware appliance which connects all Omron AMRs and runs the fleet management software.                                                                                                    |
| FA                                                 | Factory Automation                                                                                                    |
| Fleet                                              | Two or more AMRs operating in the same workspace controlled by a single Fleet Manager.                                                                                                    |
| Fleet Manager                                      | The operational mode of the computing appliance (Fleet Manger Device) that runs the FLOW Core software to control a fleet of AMRs.                                                                                                    |
| Fleet Operations Workspace<br>(FLOW) Core software | Omron's software suite that is used to set up, integrate, and manage a fleet of AMRs within a factory environment.                                                                                                    |
| Goal                                               | A map-defined virtual destination for mobile robots (e.g., pickup or dropoff points).                                                                                                    |
| Inflight Messages                                  | The messages that are in the process of being transmitted simultaneously.<br>Inflight messages are sent messages but unacknowledged by the broker<br>as yet. The maximum number of inflight messages allowed by the MQTT<br>broker is 20. The limit applies to messages with QoS 1 or 2.                                                    |
| Job                                                | An activity typically consisting of one or two segments that instruct the AMR to drive to a goal for material pickup or dropoff.                                                                                                    |
| JSON                                               | JavaScript Object Notation is a lightweight data interchange format for stor-<br>ing and transporting data.                                                                                                    |
| Message Queue                                      | In-memory queue that holds inflight messages and subsequent incoming messages (when inflight maximum is reached). The maximum number of queued messages allowed by the broker is 1000. The limit applies to messages with QoS 1 or 2.                                                                                                    |
| MobilePlanner                                      | The primary software application for programming AMR actions. It provides<br>the tools for all major AMR activities, such as observing a fleet of AMRs,<br>commanding individual AMRs to drive, creating and editing map files,<br>goals, and tasks, and modifying AMR configurations. MobilePlanner is part<br>of the FLOW software suite. |
| MQTT                                               | Message Queuing Telemetry Transport. It is an open source lightweight, publish-subscribe network protocol.                                                                                                    |
| Payload                                            | API/software context - the data that is sent in a request or received in a re-<br>sponse.<br>Hardware context - Material that is picked up or dropped off by an AMR.                                                                                                    |
| PEM file                                           | A Privacy Enhanced Mail file is a text file used for storing and sharing cryp-<br>tographic keys, certificates, and other sensitive data.                                                                                                    |
| QoS                                                | Quality of Service (QoS) determines the level of assurance for message delivery between the client and the broker. There are three levels of QoS: 0, 1, and 2. Higher levels of QoS are more reliable but with higher impact on the network.                                                                                                |

| Term / Abbreviation   | Description                                                                   |
|-----------------------|-------------------------------------------------------------------------------|
| Tasks                 | Instructions for the AMR to perform certain actions like reading inputs, set- |
|                       | ting outputs, movement commands, talking, waiting, and other functions.       |
| Ubuntu                | Ubuntu is an open-source Linux operating system.                              |
| Virtual Fleet Manager | The operational mode of the computing appliance that runs the FLOW            |
|                       | Core software to control a fleet of AMRs when hosted by a hypervisor.         |

# **Revision History**

A manual revision code appears as a suffix to the catalog number on the front and back covers of the manual.

| Cat. No. | М107-Е-02     |
|----------|---------------|
|          | Revision code |

| Revision code | Date       | Revised content              |
|---------------|------------|------------------------------|
| 01            | June 2024  | Original production          |
| 02            | April 2025 | Corrections and Improvements |

# 1

# **Overview**

This section describes MQTT API functions, features, and concepts.

| 1-1 | Introdu | uction                  | . 1-2 |
|-----|---------|-------------------------|-------|
| 1-2 | Functi  | ons and Features        | . 1-3 |
|     | 1-2-1   | MQTT API Advantages     | . 1-3 |
|     | 1-2-2   | MQTT API Limitations    | . 1-3 |
|     | 1-2-3   | MQTT API Considerations | . 1-3 |
|     | 1-2-4   | MQTT API Basics         | . 1-4 |
|     |         |                         |       |

# **1-1** Introduction

Omron's MQTT API is an interface application that enables integration between the Fleet Manager, AMR, and the end user's client application. The MQTT API is part of the Fleet Operations Workspace (FLOW) Core software suite.

Both the MQTT API and the Integration Toolkit (also part of the FLOW Core software) are integration applications. MQTT API uses the industry standard MQTT network protocol for system integration while the Integration Toolkit application offers RESTful, SQL, and RabbitMQ communication channels.

# **1-2 Functions and Features**

The MQTT API provides a secure integration layer between an AMR, a Fleet Manager device, and the user's client application using a broker based subscribe-publish architecture. The MQTT API facilitates full management and monitoring of all AMR operations such as pickup, dropoff, digital I/O, dataStore values, and multi-segment. It also allows tracking of AMR data directly.

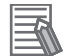

#### Additional Information

- The MQTT API can operate in parallel with existing ARCL communication. The MQTT API does not replace ARCL for direct AMR control (once it has reached a goal). Refer to *Advanced Robotics Command Language AMR Reference Guide (Cat. No. 1617)* for more information.
- The MQTT API utilizes TLS encryption to establish secure connections between MQTT clients and the broker.

## 1-2-1 MQTT API Advantages

The MQTT API offers the following advantages:

- Industry standard MQTT protocol allows for interoperability with diverse devices.
- A single point of connection to interact with the entire fleet, simplifying integration architecture.
- Simple, efficient, and flexible message queuing.
- Enhanced security with TLS encryption to ensure secure communications between Fleet Manager, AMRs, and other devices.
- MQTT API minimizes network transmission overhead, making it ideal for limited bandwidth environments.
- Low-latency interaction with the AMR or Fleet Manager.
- Ad hoc access to DataStore values.
- Simple format to create batch/bulk or single requests.
- · Asynchronous messaging with read/write capabilities.
- Simple monitoring for the AMR or Fleet Manager.

#### **1-2-2 MQTT API Limitations**

Though there are several advantages to using the MQTT API over the three integration communication channels such as REST, SQL, or RabbitMQ, there are still a few limitations.

- The MQTT API does not provide any database interaction (no data persistence).
- No search history feature.
- Limited queuing abilities.

#### 1-2-3 MQTT API Considerations

Make the following considerations when using the MQTT API:

- The client (MQTT API) and the broker (ExternalComms application) are hosted in both the Fleet Manager and AMR using port 8883.
- MQTT API uses self-signed certificates with TLS 1.2 encryption protocol.
- Valid user name and password are required for connecting to the broker.
- · For command interaction, use correct topic syntax and JSON format for payload schema.

1

- Ensure each client ID is unique if connecting multiple devices to the same broker.
- Ensure Quality of Service (QoS) is adjusted properly for efficient messaging.

#### 1-2-4 MQTT API Basics

The MQTT protocol is fundamental to MQTT API's functionality. It is a lightweight, publish-subscribe network protocol enabling efficient data transmission in limited bandwidth networks. Two key components in establishing an MQTT connection for publishing and subscribing of messages are an MQTT client and MQTT broker. The following MQTT concepts help in understanding MQTT API functionality.

## Broker

An MQTT broker is a server-based network that is the central hub in the publish/subscribe messaging system, managing the communication between different clients. The broker receives, filters, and distributes messages to the appropriate clients efficiently and reliably. The ExternalComms application (part of the FLOW Core software) contains the MQTT broker. Refer to *Section 2 Setting Up and Connecting* on page 2-1 for more information.

## Client

The MQTT client is a device that connects to an MQTT broker over a network to send and receive (publish and subscribe to) messages. The MQTT client functionality resides in the MQTT API.

## Topic

A topic refers to a UTF-8 string that is structured in a hierarchical manner used for filtering and routing messages to a connected client. A topic syntax consists of one or more levels separated by a forward slash (topic level separator).

itk/cmd/dropoff/req

Refer to 3-1 MQTT API Topics on page 3-2 for more information.

## Wildcards

MQTT supports two types of wildcards for topic subscription.

| Name         | Symbol | Description                                           | Example   |
|--------------|--------|-------------------------------------------------------|-----------|
| Single-Level | +      | Replaces a single topic level and matches any string  | itk/+     |
|              |        | in that level                                         | or        |
|              |        |                                                       | itk/+/req |
| Multi-Level  | #      | Matches multiple levels of a topic and must be placed | itk/#     |
|              |        | at the end of the topic string                        |           |

# Quality of Service (QoS)

Quality of Service (QoS) is a key feature in the MQTT protocol that determines the level of assurance for message delivery between the client and the broker. This value can be set for every message published or subscribed to for a topic.

| Name          | Value | Description                                                                                                 |
|---------------|-------|----------------------------------------------------------------------------------------------------|
| At Most Once  | 0     | Also known as "fire and forget"                                                                             |
|               |       | There is no guarantee of delivery since receiver does not return                                            |
|               |       | message acknowledgment to sender                                                                            |
|               |       | <ul> <li>Used for non-critical or high-rate messages</li> </ul>                                             |
|               |       | Low impact on network                                                                                       |
| At Least Once | 1     | <ul> <li>Message delivery is guaranteed since receiver sends acknowledg-<br/>ment back to sender</li> </ul> |
|               |       | Can result in duplicated messages if acknowledgements are lost                                              |
|               |       | <ul> <li>Used for cases when message duplication is not an issue</li> </ul>                                 |
|               |       | Generally low impact on network                                                                             |
| Exactly Once  | 2     | <ul> <li>It guarantees message is delivered exactly once</li> </ul>                                         |
|               |       | Used only for critical message delivery                                                                     |
|               |       | High impact on network                                                                                      |

## **Retained Topic**

A retained topic is an MQTT feature that allows storing the last message for a particular topic on the broker and delivering the message to a client whenever a client subscribes to the matching topic. The user sets a topic as retained in the MQTT client.

Example:

 MQTT API client publishes a message with the current list of AMRs. The topic itk/dt/robot/list

is marked as a retained topic with payload AMR1 (AMR name).

- 2. A new subscriber connects, and subscribes to the topic itk/dt/robot/list
- 3. The MQTT broker immediately publishes the last retained message for that topic with payload AMR1, to any new subscriber ensuring they have the latest message (payload) for itk/dt/robot/list

#### Additional Information

Retained messages are stored in device memory as the MQTT broker does not provide data persistence. QoS, retained messages, and sessions will be cleared if you restart or reset the ExternalComms application.

## Message Governor

The message governor feature in MQTT API limits the rate of incoming messages processed by the MQTT client. This feature conserves CPU and memory usage and alerts users about unusual message traffic.

Refer to 2-7 Messaging Limits on page 2-32 for more information.

1

1 Overview

# 2

**Setting Up and Connecting** 

This section describes setting up the MQTT API and establishing a connection.

| 2-1 | Instal | llation                                | 2-2  |
|-----|--------|----------------------------------------|------|
| 2-2 | Softw  | vare Management                        | 2-3  |
| 2-3 | Secu   | rity                                   | 2-6  |
| 2-4 | User   | Management and Access Control          | 2-7  |
|     | 2-4-1  | Set Username and Password              |      |
| 2-5 | Estab  | blishing a Connection                  | 2-10 |
|     | 2-5-1  | Connect without Certificate Validation |      |
|     | 2-5-2  | Connect with Certificate Validation    |      |
| 2-6 | Broke  | er to Broker Communication             |      |
|     | 2-6-1  | MQTT Bridge                            |      |
|     | 2-6-2  | Enable B2B Functionality Manually      |      |
|     | 2-6-3  | Topic Remapping                        |      |
| 2-7 | Mess   | aging Limits                           | 2-32 |

# 2-1 Installation

The MQTT API and the ExternalComms applications are part of the FLOW Core software suite version 4.1 (or above). These application packages are automatically installed and enabled when the FLOW Core software is installed.

If your AMR or Fleet Manager device has an older version of FLOW Core installed, you will need to upgrade to FLOW Core 4.1 (or above) in order to use the MQTT API. Refer to 2-2 Software Management on page 2-3 for more information.

The ExternalComms package contains the broker functionality and the MQTT API contains the client.

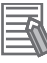

#### Additional Information

If you have a simulated AMR setup, the MQTT API and ExternalComms do not get enabled automatically. You will need to enable both applications in the SetNetGo interface Software Tab window.

# 2-2 Software Management

The SetNetGo interface provides an area to manage the MQTT API and ExternalComms applications. Access the SetNetGo interface through MobilePlanner or a web browser. Refer to the *Fleet Operations Workspace Core User's Manual (Cat. No. 1635)* for more information about accessing SetNetGo.

In the **Software** tab of SetNetGo, click the **Manage Installed Software** option in the left. The following software management functions are available for the MQTT API and the External-Comms applications:

2

|              |                                                                                                    |                                                               |                                                                                                    |                                                                                                    |                                                                                                    | English                                                                                                    | PRISE        |
|--------------|----------------------------------------------------------------------------------------------------|---------------------------------------------------------------|----------------------------------------------------------------------------------------------------|----------------------------------------------------------------------------------------------------|----------------------------------------------------------------------------------------------------|----------------------------------------------------------------------------------------------------|--------------|
| Status       | Network                                                                                                    | Software                                                      | Licensing                                                                                                    | Security                                                                                                    | System                                                                                                    |                                                                                                    |              |
|              |                                                                                                    |                                                               | (1)                                                                                                    | Install Software                                                                                                    | Choose File No file ch                                                                                                    | nosen                                                                                                    | Ĩ            |
| м            | obile Softw                                                                                                    | are Vers                                                      | ion:                                                                                                    | L                                                                                                    | 8                                                                                                    |                                                                                                    |              |
| ngs<br>Eleet | Operations Wo                                                                                                    | rkspace Cor                                                   | e 410-rc1(V                                                                                                    | ew Suite Con                                                                                                    | tents)                                                                                                    |                                                                                                    |              |
| A            | RAMCentral                                                                                                    |                                                               | 8.                                                                                                    | 1.0                                                                                                    |                                                                                                    |                                                                                                    |              |
| A            | RAMCentral is the                                                                                                    | software that p                                               | rovides the main f                                                                                                    | unctionality for a                                                                                                    | an Enterprise Manager.                                                                                                    |                                                                                                    |              |
|              |                                                                                                    |                                                               |                                                                                                    |                                                                                                    |                                                                                                    |                                                                                                    |              |
|              | View Release Notes                                                                                                    | Restart                                                       |                                                                                                    |                                                                                                    |                                                                                                    |                                                                                                    |              |
|              |                                                                                                    |                                                               |                                                                                                    |                                                                                                    |                                                                                                    |                                                                                                    |              |
| In           | tegration Toolkit                                                                                                    |                                                               | 2.                                                                                                    | 1.5                                                                                                    | Running                                                                                                    | 7                                                                                                    |              |
| 3            | Integration Toolkit fa                                                                                                    | acilitates a flexil                                           | ble array of interfa                                                                                                    | ces to support o                                                                                                    | ontrol and monitoring of N                                                                                                    | Mobile Robots                                                                                                    |              |
|              |                                                                                                    |                                                               |                                                                                                    |                                                                                                    |                                                                                                    |                                                                                                    |              |
|              |                                                                                                    |                                                               |                                                                                                    |                                                                                                    |                                                                                                    |                                                                                                    |              |
| 1            | View Release Notes                                                                                                    | View Runti                                                    | me Log Restar                                                                                                    | t Reset                                                                                                    |                                                                                                    |                                                                                                    |              |
|              |                                                                                                    |                                                               |                                                                                                    |                                                                                                    |                                                                                                    |                                                                                                    |              |
| In           | ternalComms                                                                                                    | communications                                                | 0.<br>s configuration mo                                                                                                    | 4.0<br>dule                                                                                                    | Running                                                                                                    | 7                                                                                                    |              |
|              | This is the internal of                                                                                                    | communication.                                                | s comparation me                                                                                                    | uuio                                                                                                    |                                                                                                    |                                                                                                    |              |
|              |                                                                                                    |                                                               |                                                                                                    |                                                                                                    |                                                                                                    |                                                                                                    |              |
|              |                                                                                                    |                                                               |                                                                                                    |                                                                                                    |                                                                                                    |                                                                                                    |              |
| 2            | View Release Notes                                                                                                    | View Runti                                                    | me Log Restar                                                                                                    | Reset                                                                                                    |                                                                                                    |                                                                                                    |              |
|              |                                                                                                    |                                                               |                                                                                                    |                                                                                                    |                                                                                                    |                                                                                                    |              |
| м            | obileFirmware<br>Firmware update fo                                                                                                    | r low level robo                                              | 3.<br>t control. HD1500                                                                                                    | 6.1<br>PLC firmware a                                                                                                    | Not Run<br>vailable <u>here</u> . MD PLC fir                                                                                     | nning<br>mware available (                                                                                                    | here         |
| M            | obileFirmware<br>Firmware update fo<br>View Release Notes                                                                                                    | r low level robo                                              | 3.<br>t control. HD1500<br>me Log Restar                                                                                                    | 6.1<br>PLC firmware a                                                                                                    | Not Run<br>vailable <u>here</u> . MD PLC fir                                                                                     | ining<br>mware available j                                                                                                    | here         |
| M            | obileFirmware<br>Firmware update fo<br>View Release Notes<br>all/Door Box Softw                                                                                                    | r low level robo                                              | 3.<br>t control. HD1500<br>me Log Restar<br>3.                                                                                                    | 6.1<br>PLC firmware a<br>t                                                                                                    | Not Run<br>vailable <u>here</u> . MD PLC fir<br>Disable                                                                          | nning<br>mware available !<br>d Not Running                                                                                                    | here         |
| C            | obileFirmware<br>Firmware update fo<br>View Release Notes<br>all/Door Box Softw<br>efaultConfig                                                                                                    | r low level robo                                              | 3.<br>t control. HD 1500<br>me Log Restar<br>3.<br>4.                                                                                                    | 6.1<br>PLC firmware a<br>t<br>1.1                                                                                                    | Not Run<br>vailable <u>here</u> . MD PLC fir<br>Disable                                                                          | ning<br>mware available  <br>d Not Running                                                                                                    | here         |
|              | obileFirmware<br>Firmware update fo<br>View Release Notes<br>all/Door Box Softw<br>efaultConfig<br>xternalComms                                                                                                    | r low level robo                                              | 3.<br>t control. HD 1500<br>me Log Restar<br>3.<br>4.                                                                                                    | 6.1<br>PLC firmware a<br>1.1<br>1.2<br>0.0 2                                                                                                    | Not Run<br>vailable <u>here</u> . MD PLC fir<br>Disable<br>Enabled                                                               | mware available  <br>d Not Running                                                                                                    | here         |
|              | obileFirmware<br>Firmware update fo<br>View Release Notes<br>all/Door Box Softw<br>efaultConfig<br>xternalComms<br>Provides an MQTT                                                                                                    | r low level robo                                              | 3.<br>t control. HD 1500<br>me Log Restar<br>3.<br>4.<br>rnal communicatio                                                                                                    | 6.1<br>PLC firmware a<br>1.1<br>1.2<br>0.0<br>2                                                                                                    | Not Run<br>vailable <u>here</u> . MD PLC fir<br>Disable<br>Enabled                                                               | ning<br>mware available  <br>d Not Running<br>d Running 3                                                                                                    | here         |
| M<br>C<br>E  | obileFirmware<br>Firmware update fo<br>View Release Notes<br>all/Door Box Softw<br>efaultConfig<br>xternalComms<br>Provides an MQTT                                                                                                    | r low level robo                                              | 3.<br>t control. HD 1500<br>me Log Restar<br>3.<br>4.<br>2.<br>rnal communicatio                                                                                                    | 6.1<br>PLC firmware a<br>1.1<br>1.2<br>n                                                                                                    | Not Run<br>vailable <u>here</u> . MD PLC fir<br>Disable<br>Enablec                                                               | ning<br>mware available  <br>d Not Running<br>d Running 3                                                                                                    | here         |
|              | obileFirmware<br>Firmware update fo<br>View Release Notes<br>all/Door Box Softw<br>efaultConfig<br>kternalComms<br>Provides an MQTT                                                                                                    | r low level robo                                              | 3.<br>t control. HD 1500<br>me Log Restar<br>3.<br>4.<br>2.<br>rmal communication                                                                                                    | 6.1<br>PLC firmware a<br>1.1<br>1.2<br>n<br>7                                                                                                    | Not Run<br>vailable <u>here</u> . MD PLC fir<br>Disable<br><u>Enablec</u>                                                        | ning<br>mware available  <br>d Not Running<br>d Running 3                                                                                                    |              |
|              | obileFirmware<br>Firmware update fo<br>View Release Notes<br>all/Door Box Softw<br>efaultConfig<br>xternalComms<br>Provides an MQTT<br>4<br>View Release Notes                                                                                                    | r low level robo View Runti Vare Broker for exten 5 Vew Runti | 3.<br>t control. HD1500<br>me Log Restar<br>3.<br>4.<br>2.<br>mal communication<br>6<br>me Log Restar                                                                                                    | 6.1<br>PLC firmware a<br>1.1<br>1.2<br>0.0<br>2<br>7<br>t Disable                                                                                            | Not Run<br>vailable <u>here</u> . MD PLC fir<br>Disable<br>Enablec<br>8<br>Reset                                                 | ning<br>mware available  <br>d Not Running<br>d Running 3                                                                                                    |              |
|              | obileFirmware<br>Firmware update fo<br>View Release Notes<br>all/Door Box Softw<br>efaultConfig<br>xternalComms<br>Provides an MQTT<br>4<br>View Release Notes<br>eet Operations Wo                                                                                                    | r low level robo                                              | 3.<br>t control. HD 1500<br>me Log Restar<br>                                                                                                    | 6.1<br>PLC firmware a<br>1.1<br>1.2<br>0.0<br>2<br>n<br>7<br>t<br>Disable<br>0.6                                                                             | Not Run<br>vailable <u>here</u> . MD PLC fir<br>Disable<br>Enabled<br>Reset                                                      | ning<br>mware available  <br>d Not Running<br>d Running 3                                                                                                    | here         |
|              | obileFirmware<br>Firmware update fo<br>View Release Notes<br>all/Door Box Softw<br>efaultConfig<br>xternalComms<br>Provides an MQTT<br>4<br>View Release Notes<br>eet Operations Wo<br>QTT API                                                                                                    | r low level robo                                              | 3.<br>t control. HD 1500<br>me Log Restar<br>3.<br>4.<br>2.<br>rnal communication<br>6<br>Restar<br>4.<br>4.                                                                                                    | 6.1<br>PLC firmware a<br>1.1<br>1.2<br>0.0<br>2<br>n<br>7<br>t<br>Disable<br>0.6<br>0.0<br>2                                                                 | Not Run<br>vailable <u>here</u> . MD PLC fir<br>Disable<br>Enabled<br>Enabled<br>Enabled                                         | ning<br>mware available  <br>d Not Running<br>d Running 3<br>d Running 3                                                                                                    | here         |
|              | obileFirmware Firmware update fo View Release Notes all/Door Box Softw efaultConfig kternalComms Provides an MQTT  View Release Notes eet Operations Wo QTT API The OMRON MQTT                                                                                                    | r low level robo                                              | 3.<br>t control. HD1500<br>me Log Restar<br>3.<br>4.<br>2.<br>mal communication<br>6<br>me Log Restar<br>4.<br>4.<br>5.<br>4.<br>4.<br>1.<br>1.<br>5.<br>5.<br>5.<br>1.<br>1.<br>5.<br>5.<br>1.<br>5.<br>5.<br>5.<br>5.<br>5.<br>5.<br>5.<br>5.<br>5.<br>5.<br>5.<br>5.<br>5. | 6.1<br>PLC firmware a<br>1.1<br>1.2<br>0.0<br>2<br>1<br>Disable<br>0.6<br>0.0<br>2<br>functionality usi                                                      | Not Run<br>vailable <u>here</u> . MD PLC fir<br>Disable<br>Enablec<br>Enablec<br>Enablec                                         | ning<br>mware available  <br>d Not Running<br>d Running<br>d Running<br>d Running<br>d Running<br>3<br>logies to guarante                                                    |              |
|              | obileFirmware<br>Firmware update fo<br>View Release Notes<br>all/Door Box Softw<br>efaultConfig<br>xternalComms<br>Provides an MQTT<br>4<br>View Release Notes<br>leet Operations Wo<br>QTT API<br>The OMRON MQTT<br>secured communication                                                                   | r low level robo                                              | 3.<br>t control. HD1500<br>me Log Restar<br>3.<br>4.<br>2.<br>rnal communicatic<br>6<br>me Log Restar<br>4.<br>1.<br>ts the current ITK                                                                                                    | 6.1<br>PLC firmware a<br>1.1<br>1.2<br>0.0<br>2<br>n<br>7<br>t<br>Disable<br>0.6<br>0.0<br>2<br>functionality usi                                            | Not Run<br>vailable <u>here</u> . MD PLC fir<br>Disable<br>Enabled<br>Enabled<br>Enabled<br>In abled                             | ning<br>mware available  <br>d Not Running<br>d Running<br>d Running<br>d Running<br>d Running<br>d Running<br>(3)<br>logies to guarante                                     |              |
| E FI         | obileFirmware<br>Firmware update fo<br>View Release Notes<br>all/Door Box Softw<br>efaultConfig<br>xternalComms<br>Provides an MQTT<br>4<br>View Release Notes<br>eet Operations Wo<br>QTT API<br>The OMRON MQTT<br>secured communica                                                                        | r low level robo                                              | 3.<br>t control. HD 1500<br>me Log Restar<br>3.<br>4.<br>2.<br>rmal communication<br>6<br>me Log Restar<br>4.<br>4.<br>5. the current ITK                                                                                                    | 6.1<br>PLC firmware a<br>1.1<br>1.2<br>0.0<br>2<br>n<br>7<br>t<br>Disable<br>0.6<br>0.0<br>2<br>functionality usi                                            | Not Run<br>vailable <u>here</u> . MD PLC fir<br>Disable<br>Enabled<br>Enabled<br>Enabled<br>Enabled                              | ning<br>mware available  <br>d Not Running<br>d Running<br>d Running<br>d Running<br>d Running<br>g 3                                                                        |              |
|              | obileFirmware<br>Firmware update fo<br>View Release Notes<br>all/Door Box Softw<br>efaultConfig<br>xternalComms<br>Provides an MQTT<br>4<br>View Release Notes<br>QTT API<br>The OMRON MQTT<br>Secured communica<br>4                                                                                        | r low level robo                                              | 3.<br>t control. HD1500<br>me Log Restar<br>3.<br>4.<br>2.<br>mal communication<br>6.<br>me Log Restar<br>4.<br>1.<br>ts the current ITK<br>6.<br>me Log Restar                                                                                                    | 6.1<br>PLC firmware a<br>1.1<br>1.2<br>0.0<br>2<br>n<br>7<br>1<br>Disable<br>0.6<br>0.0<br>2<br>functionality usi                                            | Not Run<br>vailable <u>here</u> . MD PLC fir<br>Disable<br>Enablec<br>Enablec<br>Enablec                                         | ning<br>mware available  <br>d Not Running<br>d Running 3<br>d Running 3<br>logies to guarante                                                                               | here         |
|              | obileFirmware Firmware update fo View Release Notes all/Door Box Softw efaultConfig xternalComms Provides an MQTT  4 View Release Notes eet Operations Wo QTT API The OMRON MQTT secured communica 4 View Release Notes obileIC                                                                              | r low level robo                                              | 3.<br>t control. HD 1500<br>me Log Restar<br>3.<br>4.<br>2.<br>mal communication<br>6<br>me Log Restar<br>4.<br>1.<br>ts the current ITK<br>6<br>me Log Restar                                                                                                    | 6.1<br>PLC firmware a<br>1.1<br>1.2<br>0.0<br>2<br>n<br>7<br>t<br>Disable<br>0.6<br>0.0<br>2<br>functionality usi<br>7<br>t<br>Disable                       | Not Run<br>vailable <u>here</u> . MD PLC fir<br>Disable<br>Enabled<br>Enabled<br>Enabled<br>Ing MQTT security technol            | ning<br>mware available  <br>d Not Running<br>d Running<br>d Running<br>d Running<br>d Running<br>d Running<br>d Running<br>d Running<br>d Running<br>d Running              |              |
|              | obileFirmware<br>Firmware update fo<br>View Release Notes<br>all/Door Box Softw<br>efaultConfig<br>xternalComms<br>Provides an MQTT<br>4<br>View Release Notes<br>eet Operations Wo<br>QTT API<br>The OMRON MQTT<br>Secured communication<br>(4)<br>View Release Notes<br>obileIO                            | r low level robo                                              | 3.<br>t control. HD1500<br>me Log Restar<br>3.<br>4.<br>2.<br>mal communication<br>6<br>me Log Restar<br>4.<br>1.<br>ts the current ITK<br>6<br>me Log Restar<br>1.                                                                                                    | 6.1<br>PLC firmware a<br>1.1<br>1.2<br>1.1<br>1.2<br>0.0<br>2<br>n<br>7<br>t Disable<br>0.6<br>0.0<br>2<br>functionality usi<br>7<br>t Disable<br>0.11       | Not Run<br>vailable <u>here</u> . MD PLC fir<br>Disable<br>Enabled<br>Enabled<br>Ing MQTT security technol                       | ning<br>mware available  <br>d Not Running<br>d Running<br>d Running<br>d Running<br>d Running<br>d Running<br>d Running<br>d Running<br>d Running<br>d Running<br>d Running |              |
|              | obileFirmware Firmware update fo View Release Notes all/Door Box Softw efaultConfig xternalComms Provides an MQTT  4 View Release Notes eet Operations Wo QTT API The OMRON MQTT secured communica 4 View Release Notes obileIO obilePlanner obliceCommunica                                                 | r low level robo                                              | 3,<br>t control. HD 1500<br>me Log Restar<br>3<br>4<br>7<br>7<br>7<br>8<br>7<br>8<br>7<br>8<br>7<br>8<br>7<br>8<br>7<br>8<br>7<br>8<br>7<br>8<br>7                                                                                                    | 6.1<br>PLC firmware a<br>1.1<br>1.2<br>1.1<br>1.2<br>0.0<br>2<br>n<br>7<br>t<br>Disable<br>0.6<br>0.0<br>2<br>functionality usi<br>0.11<br>1.0<br>0.2        | Not Run<br>vailable <u>here</u> . MD PLC fir<br>Disable<br>Enabled<br>Enabled<br>Ig MQTT security technol<br>Disable             | ning<br>mware available  <br>d Not Running<br>d Running<br>d Running<br>d Running<br>d Running<br>d Running<br>d Not Running<br>d Not Running                                |              |
|              | obileFirmware<br>Firmware update fo<br>View Release Notes<br>all/Door Box Softw<br>efaultConfig<br>xternalComms<br>Provides an MQTT<br>4<br>View Release Notes<br>eet Operations Wo<br>QTT API<br>The OMRON MQTT<br>secured communica<br>View Release Notes<br>obileIO<br>obilePlanner<br>obile Simulation E | r low level robo                                              | 3.<br>t control. HD 1500<br>me Log Restar<br>3.<br>4.<br>2.<br>mal communication<br>6<br>me Log Restar<br>4.<br>1.<br>ts the current ITK<br>6<br>me Log Restar<br>1.<br>8.<br>1.                                                                                              | 6.1<br>PLC firmware a<br>1.1<br>1.2<br>0.0<br>2<br>n<br>7<br>1<br>Disable<br>0.6<br>0.0<br>2<br>functionality usi<br>7<br>1<br>Disable<br>0.11<br>1.0<br>0.3 | Not Run<br>vailable <u>here</u> . MD PLC fir<br>Disable<br>Enabled<br>Enabled<br>Ing MQTT security technol<br>Disable<br>Enabled | ning<br>mware available  <br>d Not Running<br>d Running<br>d Running<br>d Running<br>d Running<br>d Running<br>d Not Running<br>d Not Running<br>d Running                   | be a         |
|              | obileFirmware Firmware update fo View Release Notes all/Door Box Softw efaultConfig RternalComms Provides an MQTT  4 View Release Notes ieet Operations Wo QTT API The OMRON MQTT Secured communica 4 View Release Notes obileIO obilePlanner obile Simulation E TXBatteryV3                                 | r low level robo                                              | 3.<br>t control. HD1500<br>me Log Restar<br>3.<br>4.<br>2.<br>mal communication<br>6<br>me Log Restar<br>4.<br>1.<br>ts the current ITK<br>6<br>me Log Restar<br>1.<br>8.<br>1.<br>1.<br>1.                                                                                   | 6.1<br>PLC firmware a<br>1.1<br>1.2<br>1.1<br>1.2<br>0.0<br>2<br>n<br>7<br>t Disable<br>0.6<br>0.0<br>2<br>0.7<br>t Disable<br>0.11<br>1.0<br>0.3<br>1.0     | Not Run<br>vailable <u>here</u> . MD PLC fir<br>Disable<br>Enabled<br>Enabled<br>Ing MQTT security technol<br>Disable<br>Disable | ning<br>mware available  <br>d Not Running<br>d Running<br>d Running<br>d Running<br>d Running<br>d Not Running<br>d Not Running<br>d Running<br>d Running                   | here<br>De a |

| ltem | Description                                                                               |
|------|-------------------------------------------------------------------------------------------|
| 1    | Select and upload a new FLOW Core software file. <sup>*1</sup>                            |
| 2    | The current version of the installed application.                                         |
| 3    | The operational status of the application (Running or Not running).                       |
| 4    | Opens a dialog box to display the release notes.                                          |
| 5    | Opens a dialog box to display the application's RunTime Log for diagnostic purposes.      |
| 6    | Restarts the application. <sup>*2</sup>                                                   |
| 7    | Disables or stops the application from running in the system.                             |
| 8    | Resets ExternalComms to refresh user credentials, recreate broker certificate, or refresh |
|      | broker-to-broker communication. <sup>*3</sup>                                             |

\*1. Refer to Additional Information below.

\*2. Refer to Additional Information below.

\*3. Click the Reset button if certificate validation fails (to refresh broker certificate) or if broker-to-broker communication fails or to refresh user credentials.

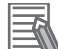

#### **Additional Information**

MQTT API functionality relies on other applications for operation. Any action that stops the MQTT API or other applications may have an impact on data integrity and functionality. Pausing fleet activity during a planned software stoppage is recommended.

2

# 2-3 Security

MQTT API security is implemented using a self-signed certificate to establish a TLS encrypted (TLS 1.2) connection between the clients and the broker. A username and password are used for authentication. It is not possible to configure communications without this encrypted connection.

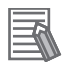

#### **Additional Information**

If you are concerned about the secure transport of the self-signed certificate, then this certificate can be moved, loaded, and trusted manually.

# 2-4 User Management and Access Control

To interact with the MQTT API, you need to create users and specify a password in every system including each AMR and the Fleet Manager. Only two usernames are allowed for accessing the MQTT API - apiControl and apiMonitor. Use apiControl for read-write operations with all privileges. Use api-Monitor for monitoring or read-only operations.

The table below lists the usernames and their topic permissions.

| Username   | Write Permission               | Read permission                   |
|------------|--------------------------------|-----------------------------------|
| apiControl | All Command topics             | All MQTT API topics <sup>*1</sup> |
| apiMonitor | DataStore Value Request topics |                                   |

\*1. Refer to 3-1 MQTT API Topics on page 3-2 for more information.

Passwords are user specified. Passwords must be 1 - 20 alphanumeric characters only and are case sensitive.

## 2-4-1 Set Username and Password

To create MQTT API user accounts on an AMR or a Fleet Manager, access the SetNetGo interface. Refer to the *Fleet Operations Workspace Core User's Manual (Cat. No. 1635)* for more information. Follow the instructions below to set up users:

#### 1 Click the **Security** tab in SetNetGo.

The Access Control window for the Fleet Accounts option opens.

| OHIKOH                  |                 |                             |         |             |                             | English 🗸                        |
|-------------------------|-----------------|-----------------------------|---------|-------------|-----------------------------|----------------------------------|
| EM2100                  |                 |                             |         |             | 1                           | ENTERPRISEMANAGER                |
|                         | Status Networ   | k Software Li               | censing | Security    | System                      |                                  |
|                         |                 |                             |         |             |                             |                                  |
| Fleet Accounts          |                 |                             |         |             |                             |                                  |
| Integration Toolkit     | Access C        | ontrol                      |         |             |                             |                                  |
| FLOWIQ                  | User accounts a | are not supported in simula | ation.  |             |                             |                                  |
| SetNetGo Access         | Username        | Account Status              |         | Change Pass | word                        |                                  |
|                         | admin           | Disabled: O Enab            | led: 🔍  |             |                             | Apply                            |
|                         |                 |                             |         |             | Modify Permissions          | Delete                           |
|                         | operator        | Disabled: <a>Enab</a>       | led: O  |             |                             | Apply                            |
|                         |                 |                             |         |             | Modify Permissions          | Delete                           |
|                         | viewer          | Disabled: 🖲 Enab            | led: O  |             |                             | Apply                            |
|                         |                 |                             |         |             | Modify Permissions          | Delete                           |
|                         | Add a new use   | r                           |         |             |                             |                                  |
|                         | Username:       | Password:                   | Confin  | m Password: |                             |                                  |
|                         | apiControl      |                             | •••••   |             | Add                         |                                  |
|                         |                 |                             |         |             |                             |                                  |
|                         |                 |                             |         |             |                             |                                  |
| ENTERPRISEMANAGER-7.1.0 |                 |                             |         | COPYRI      | GHT 2005-2023 OMRON ROBOTIC | CS AND SAFETY TECHNOLOGIES, INC. |

# 2 In the Add a new user section, enter a valid username.

Only two usernames apiMonitor and apiControl are allowed. The username is case sensitive.

| OMRON                   |                 |                                  |                 | English v                                                    |
|-------------------------|-----------------|----------------------------------|-----------------|--------------------------------------------------------------|
| EM2100                  | Status Networ   | k Software Licensino             | Security        | ENTERPRISEMANAGER                                            |
|                         |                 |                                  |                 |                                                              |
| Fleet Accounts          |                 |                                  |                 |                                                              |
| Integration Toolkit     | Access C        | ontrol                           |                 |                                                              |
| FLOWIQ                  | User accounts a | are not supported in simulation. |                 |                                                              |
| SetNetGo Access         | Username        | Account Status                   | Change Pass     | sword                                                        |
|                         | admin           | Disabled: O Enabled: •           |                 | Apply                                                        |
|                         |                 |                                  |                 | Modify Permissions Delete                                    |
|                         | operator        | Disabled:                        |                 | Apply                                                        |
|                         |                 |                                  |                 | Modify Permissions Delete                                    |
|                         | viewer          | Disabled: Chabled: C             |                 | Modify Permissions Delete                                    |
|                         |                 |                                  |                 |                                                              |
|                         | Add a new use   | r Deserver (                     |                 |                                                              |
|                         | Username:       | Password: Co                     | ntirm Password: |                                                              |
|                         | apiControl      |                                  | •••••           | Add                                                          |
|                         |                 |                                  |                 |                                                              |
| ENTERPRISEMANAGER-7.1.0 |                 |                                  | COPYR           | RIGHT 2005-2023 OMRON ROBOTICS AND SAFETY TECHNOLOGIES, INC. |

# **3** Enter a password and confirm the password.

Passwords are case sensitive and must be 1 - 20 alphanumeric characters only.

# 4 Click Add.

The new user is created and automatically enabled. This completes the procedure.

|                   |                 |                                  |                   |                  | English      |
|-------------------|-----------------|----------------------------------|-------------------|------------------|--------------|
| M2100             |                 |                                  |                   |                  | ENTERPRISEMA |
|                   | Status Networ   | k Software Licensi               | ing Security      | System           |              |
|                   |                 |                                  |                   |                  |              |
| leet Accounts     |                 |                                  |                   |                  |              |
| tegration Toolkit | Access Co       | ontrol                           |                   |                  |              |
| _OWiQ             | User accounts a | are not supported in simulation. |                   |                  |              |
| SetNetGo Access   | Username        | Account Status                   | Change Pass       | word             |              |
|                   | admin           | Disabled: O Enabled: O           |                   |                  | Apply        |
|                   |                 |                                  |                   | Modify Permissio | ns Delete    |
|                   | apiControl      | Disabled: O Enabled: •           |                   |                  | Apply        |
|                   |                 |                                  |                   | Modify Permissio | ns Delete    |
|                   | operator        | Disabled:  Enabled:              |                   |                  | Apply        |
|                   |                 |                                  |                   | Modify Permissio | ns Delete    |
|                   | viewer          | Disabled:  Enabled:              |                   |                  | Apply        |
|                   |                 |                                  |                   | Modify Permissio | ns Delete    |
|                   | Add a new use   | r                                |                   |                  |              |
|                   | Username:       | Password:                        | Confirm Password: |                  |              |
|                   | NewUser         |                                  |                   | Add              |              |
|                   |                 |                                  |                   |                  |              |

You can also control user access to the MQTT broker by clicking the **Enabled** or **Disabled** button above.

# 2-5 Establishing a Connection

To utilize the MQTT API, you need to establish a connection with the broker. There are different ways to interact with the broker. You can either implement your own MQTT client programmatically, or use a GUI client tool such as MQTT Explorer or MQTTX.

Connection between the MQTT client and the broker can be established with or without certificate validation. If you require the MQTT client to validate (trust) the broker for establishing connection, it is necessary to create and upload a certificate chain, along with enabling certificate validation.

### 2-5-1 Connect without Certificate Validation

Examples in the following sections describe how to establish a connection without certificate validation enabled.

## **Connect Programmatically without Certificate Validation**

A Python code example is provided below to connect programmatically without certificate validation. The following information is required to make this connection:

- Username and password
   Refer to 2-4 User Management and Access Control on page 2-7 for more information.
- IP address (Host) of your AMR or Fleet Manger

```
# Third party library that implements MQTT client
import paho.mqtt.client as mqtt
# Standard library to establish secure communication
import ssl
USERNAME = "apiControl"
PASSWORD = "control"
HOST = "xx.xxx.xx.xxx"
PORT = 8883
# Create MQTT client instance
client = mqtt.Client()
client.username_pw_set(username=USERNAME, password=PASSWORD)
context = ssl.SSLContext(ssl.PROTOCOL_TLSv1_2)
client.tls_set_context(context)
client.connect(host=HOST, port=PORT, keepalive=60)
```

```
# Start networking loop
client.loop_start()
```

## **Connect Using MQTT Explorer without Certificate Validation**

Use this procedure to establish a connection between the MQTT client and broker without certificate validation.

The MQTT Explorer GUI client tool is used in this procedure.

**1** Open the application and click **CONNECTIONS**. The *MQTT Connection* window opens.

| MQTT Explorer         |                            |                      | <u>1997</u>      |        |
|-----------------------|----------------------------|----------------------|------------------|--------|
| Application Edit View |                            |                      |                  |        |
|                       | Q Search                   | 0                    | DISCONNECT       | r 🕹    |
| _                     | ÷                          | Topic                |                  |        |
| + Connections         | MQTT Connection            | mqtt://:1883/        |                  |        |
| new connection        | Name                       |                      |                  | ^      |
|                       | new connection             | Validate certificate | Encryption (tls) |        |
|                       | Protocol<br>mqtt:// → Host |                      | Port<br>1883     | ^      |
|                       |                            |                      |                  |        |
|                       | Username                   | Password             | Ø                | JBLISH |
|                       | DELETE 👕 🔅 ADVAI           |                      |                  |        |
|                       |                            |                      |                  |        |
|                       |                            |                      |                  |        |
|                       |                            |                      |                  |        |

**2** Enter the following information into the fields below.

| MQTT Explorer     Application Edit View |                        |                       |                      | - E              | x i |
|-----------------------------------------|------------------------|-----------------------|----------------------|------------------|-----|
|                                         | xplorer Q Search.      |                       | 0                    | DISCONNECT       | \$  |
|                                         |                        |                       | Торіс                |                  | -   |
| <mark>+</mark> co                       | onnections MQT         | T Connection mqtt://1 | 10.151.26.2:8883/    |                  |     |
| Control<br>matt://10.151                | 26.2.6883/<br>Control  |                       | Validate certificate | Encryption (tls) | ^   |
|                                         | Protocol<br>mqtt://    | Host XX.XXX.XX.X      |                      | Port<br>8883     | ^   |
|                                         | Username<br>apiControl |                       | Password             | <u> </u>         | ISH |
|                                         | DELE                   | TE TADVANCED          | SAVE                 | () CONNECT       |     |
|                                         | ·                      |                       |                      |                  |     |
|                                         |                        |                       |                      |                  |     |

- Enter a profile name in the *Name* field.
- Disable Validate certificate.
- Enable Encryption (tls).
- In the *Protocol* field, choose **mqtt:**// from the drop down.
- Enter the AMR's or Fleet Manager's IP address in the Host field.
- Enter 8883 for the Port.

• In the Username and Password fields, enter the same username and password that you defined in the SetNetGo Fleet Accounts page when you created user account name and password. Refer to 2-4 User Management and Access Control on page 2-7 for more information.

| orer<br>dit View                    |                                                           |                                                                                                    |                                |                        |                                                                                                    |
|-------------------------------------|-----------------------------------------------------------|----------------------------------------------------------------------------------------------------|--------------------------------|------------------------|----------------------------------------------------------------------------------------------------|
| IQTT Explorer                       | Q Search                                                  | 0                                                                                                    |                                | DISCONNECT             |                                                                                                    |
|                                     |                                                           | Торіс                                                                                                    |                                |                        | ^                                                                                                    |
| + Connections                       | MQTT Connection                                           | mqtt://10.151.26.2:8883/                                                                                                    |                                |                        |                                                                                                    |
| Control<br>mqtt://10.151.26.2.8883/ | Topic<br>itk/dt/#                                         |                                                                                                    | QoS<br>1 ▼                     | + ADD                  | ^                                                                                                    |
|                                     | Торіс                                                     |                                                                                                    |                                | QoS                    |                                                                                                    |
|                                     | itk/dt/#                                                  |                                                                                                    |                                | 1                      | ~                                                                                                    |
|                                     | MGTT Client ID<br>mqtt-explorer-7a0d85ed                  | â                                                                                                    | CERTIFICATES                   | <b>M</b> BACK          | BLISH                                                                                                    |
|                                     | AQTT Explorer Connections Control mett//10.151.26.2.8883/ | tit View AQTT Explorer Q Search  Connections MQTT Connection  met//10.151.20.2.883/    MQTT Client ID mqt-explorer-7a0d85ed | it View AQTT Explorer Q Search | AQTT Explorer Q Search | AQTT Explorer Q Search DISCONNECT<br>Topic<br>Connections MQTT Connection mqtt.//10.151.26.2.8883/<br>Control<br>mqt.//10.151.26.2.8883/<br>Topic<br>tkt/dt/#<br>Topic<br>QoS<br>tkt/dt/#<br>MQTT Client ID<br>mqt-explorer-7a0d85ed<br>CERTIFICATES MACK |

**3** Click **ADVANCED** to access the advanced settings area. Enter the following information into the fields below.

- In the *Topic* field, enter a topic. Refer to 3-1 MQTT API Topics on page 3-2 for more information.
- A unique *MQTT Client ID* must be present. Reusing a client ID will cause frequent disconnections.
- Ensure you set *QoS* for your specific need and according to your network bandwidth. Refer to *1-2-4 MQTT API Basics* on page 1-4 for more information.

**4** Click the **ADD** button to add the topic, and then click the **BACK** button to return to the previous area.
| MQTT E<br>Application | xplorer<br>Edit View                |                                          |                          |              | E          | ×    |
|-----------------------|-------------------------------------|------------------------------------------|--------------------------|--------------|------------|------|
| ≡                     | MQTT Explorer                       | Q Search                                 | 0                        |              | DISCONNECT | \$   |
|                       |                                     |                                          | Торіс                    |              |            | *    |
|                       | + Connections                       | MQTT Connection                          | mqtt://10.151.26.2:8883/ |              |            |      |
|                       | Control<br>mqtt://10.151.26.2:8883/ | Topic<br>itk/dt/#                        |                          | GoS<br>1 ➡   | + ADD      | ^    |
|                       |                                     | Торіс                                    |                          |              | QoS        |      |
|                       |                                     | IIK/dt/#                                 |                          |              | 1          | ^    |
|                       |                                     | MQTT Client ID<br>mqtt-explorer-7a0d85ed |                          | CERTIFICATES | BACK       | LISH |
|                       |                                     | •                                        |                          |              |            |      |

5

6

Click **SAVE** to store network and subscription settings.

| MQTT<br>Application | Explorer<br>n Edit View             |                                        |                          | - D              | × |  |
|---------------------|-------------------------------------|----------------------------------------|--------------------------|------------------|---|--|
| ≡                   | MQTT Explorer                       | Q Search                               | 0                        |                  |   |  |
|                     |                                     |                                        | Торіс                    | ~                |   |  |
|                     | + Connections                       | MQTT Connection                        | mqtt://10.151.26.2:8883/ |                  |   |  |
|                     | Control<br>mqtt://10.151.26.2:8883/ | Name<br>Control                        | Validate certificate     | Encryption (tls) |   |  |
|                     |                                     | Protocol Host<br>mqtt:// ▼ 10.151.26.2 |                          | Port <b>*</b>    |   |  |
|                     |                                     | Username<br>apiControl                 | Password                 | ish              |   |  |
|                     |                                     | DELETE                                 | ICED SAV                 |                  |   |  |
|                     |                                     | 1                                      |                          |                  |   |  |
|                     |                                     |                                        |                          |                  |   |  |

Click the **CONNECT** button to establish a connection with the broker. If a connection is established, a topic tree will be displayed as shown in the following example. Verify the topic tree in the section below to complete this procedure.

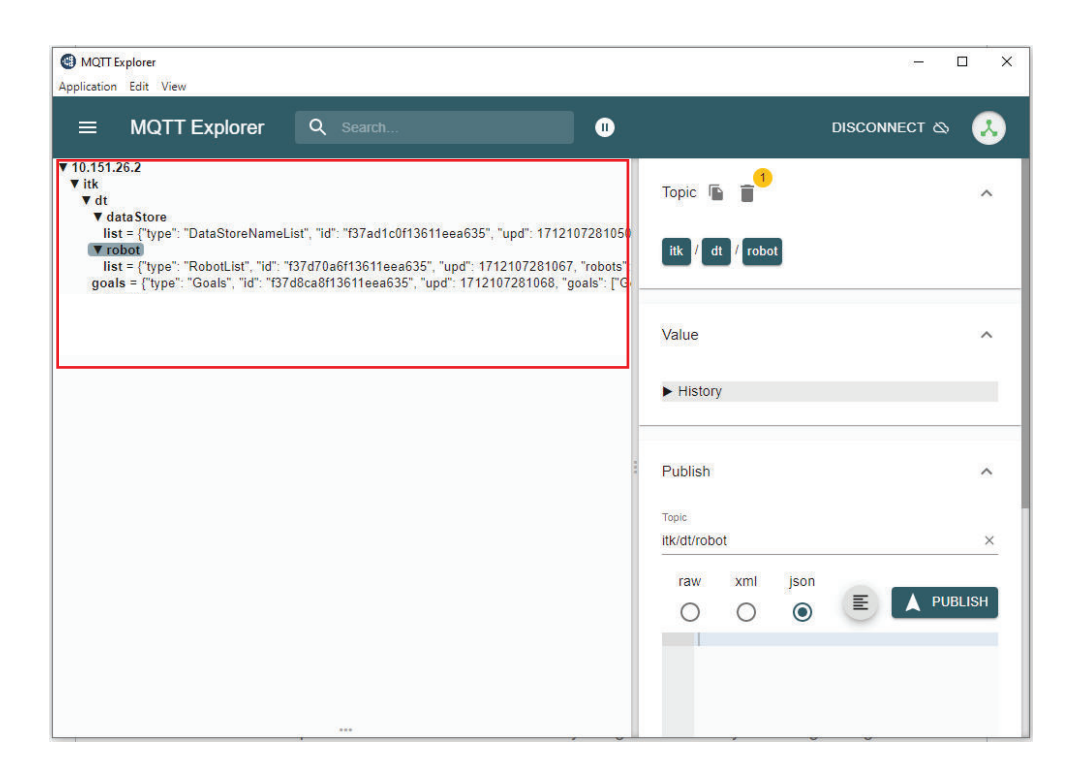

## 2-5-2 Connect with Certificate Validation

Examples in the following sections describe how to establish a connection with certificate validation enabled.

# Create a Certificate Chain

A certificate chain must be created if certificate validation is used when establishing connection with the broker. A certificate chain is used to identify the broker or server, which allows the MQTT client to trust the broker.

Use the procedure below to create a certificate chain. This procedure uses a Google Chrome browser running on an Ubuntu operating system as an example. Other tools may be used to create a certificate chain.

1 In the Linux terminal, enter the following command with the IP address of the Fleet Manager or AMR and execute it.

```
true | openssl s_client -connect <IP-Address>:8883 2>/dev/null | openssl x509
The broker certificate is displayed.
```

Example broker certificate:

```
-----BEGIN CERTIFICATE-----
MIID9TCCAl2gAwIBAgIUa4ZNwsE4E5BrBUYKTE/a2uQgy8EwDQYJKoZIhvcNAQEL
....
-----END CERTIFICATE-----
```

**2** Copy and paste the broker certificate into a new text file. Save this broker certificate for use later in this procedure.

**3** Open the Google Chrome browser and access the SetNetGo web interface.

| Not secure | https://10.151.23.140/?s=0&ss= | 0      |                |          |             |                   |             |               |          |                 |
|------------|--------------------------------|--------|----------------|----------|-------------|-------------------|-------------|---------------|----------|-----------------|
|            |                                |        |                |          |             |                   |             | [             | English  | ✓<br>ISEMANAGER |
|            |                                | Status | Network        | Software | Integration | Licensing         | Security    | System        |          |                 |
|            | Home                           |        |                |          |             |                   |             | Download del  | bug info | Refresh         |
|            | ARAMCentral Log                |        |                |          |             |                   |             |               |          |                 |
|            | Network                        |        |                |          | Mode of     | Operation:        | Standalone  | Fleet Manager |          |                 |
|            | SetNetGo Log                   |        |                |          | Maintena    | ince Ethernet:    | Disconnect  | ed            |          |                 |
|            | SetNetGo Resources             |        | and the second | H T B A  | Manager     | nent Interface:   | Connected   |               |          |                 |
|            | Debug Info                     |        |                |          | Manager     | nent Interface IP | 10.151.23.  | 140           |          |                 |
|            |                                |        |                |          | Fleet IP:   |                   | 10.151.23.  | 141           |          |                 |
|            |                                |        |                |          | System I    | Jptime:           | 23 hours 34 | 4 min         |          |                 |

**4** Select **Not Secure** in the URL bar to display connection information.

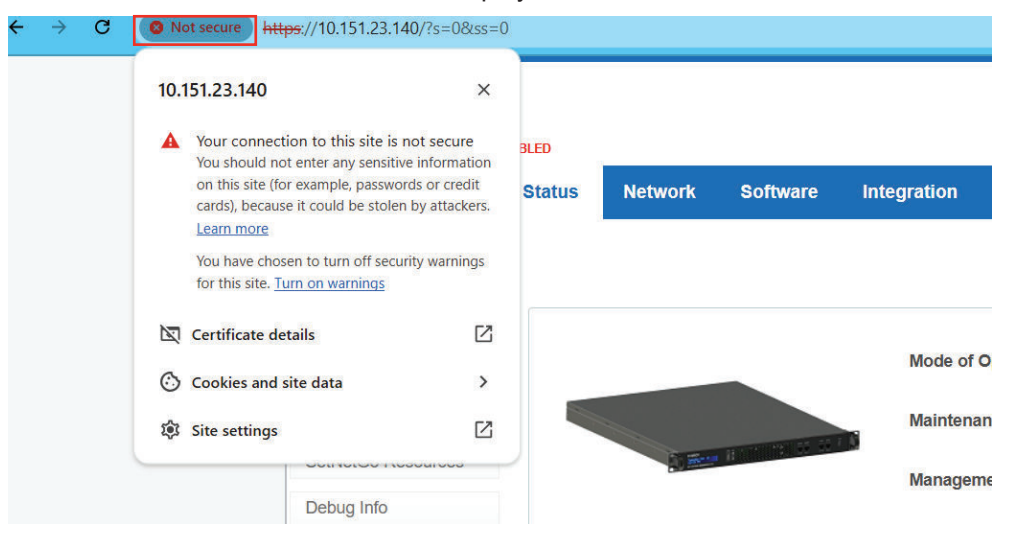

5 Select Certificate details to display the Certificate Viewer.

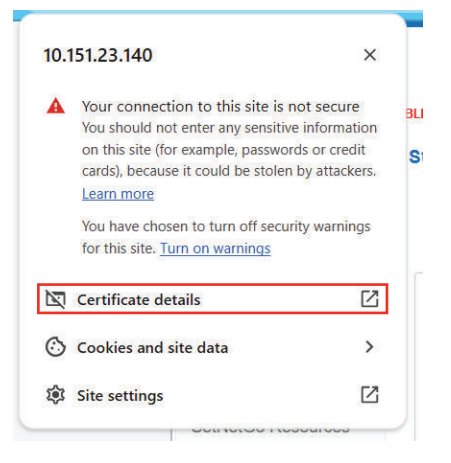

**6** Select the **Details** tab and then export the root certificate of the Fleet Manager or AMR.

| General Details                 |   |
|---------------------------------|---|
| Certificate Hierarchy           |   |
| r-1ydsn3q18h                    |   |
|                                 |   |
| Certificate Fields              |   |
| ∞ r-1ydsn3q18h                  |   |
|                                 |   |
| Version                         | ļ |
| Serial Number                   |   |
| Certificate Signature Algorithm |   |
| Issuer                          |   |
|                                 |   |
| Not Before                      |   |
| Field Value                     |   |
|                                 |   |
|                                 |   |
|                                 |   |

# **7** Save the root certificate in a new text file for use later in this procedure. Example root certificate:

```
-----BEGIN CERTIFICATE-----
M2gID9TCCAl2gAwIBAgIUa4ZNwsE4EEDGREHRNDJRRJHHTHRJGRHFFDfdhgfjyAc
....
....
```

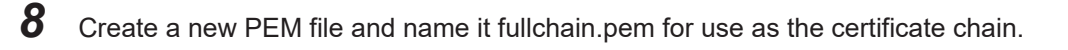

#### Edit the new fullchain.pem file.

9

Insert the broker certificate information first, and then insert the root certificate information below it.

The order of these certificates is critical. The broker certificate must be above the root certificate.

Example certificate chain:

```
-----BEGIN CERTIFICATE-----
MIID9TCCAl2gAwIBAgIUa4ZNwsE4E5BrBUYKTE/a2uQgy8EwDQYJKoZIhvcNAQEL
....
-----END CERTIFICATE-----
-----BEGIN CERTIFICATE-----
M2gID9TCCAl2gAwIBAgIUa4ZNwsE4EEDGREHRNDJRRJHHTHRJGRHFFDfdhgfjyAc
....
-----END CERTIFICATE-----
```

10 Save the fullchain.pem file to create the certificate chain and complete this procedure.

# **Connect Programmatically with Certificate Validation**

A Python code example is provided below to connect programmatically with certificate validation. The following information is required to make this connection:

- Username and password Refer to 2-4 User Management and Access Control on page 2-7 for more information.
- IP address (Host) of your AMR or Fleet Manger
- A certificate chain
   Refer to Create a Certificate Chain on page 2-14 for more information.

```
# Third-party library that implements MQTT client
import paho.mqtt.client as mqtt
# Standard library to establish secure communication
import ssl
# MQTT Broker Configuration
USERNAME = "apiControl"
PASSWORD = "control"
HOST = "XXX.XXX.XXX.XXX"
PORT = 8883
FULL_CHAIN_CERT = "full/path/to/full_chain.pem" # Path to PEM file
# Create MQTT client instance
""" Note:
    If prompted to update to latest version, create instance as:
    client = mgtt.Client(mgtt.CallbackAPIVersion.VERSION2)
.. .. ..
client = mqtt.Client()
# Set user and password
client.username pw set(username=USERNAME, password=PASSWORD)
# Set TLS/SSL parameters
client.tls set(ca certs=FULL CHAIN CERT,
               cert_reqs=ssl.CERT_REQUIRED,
               tls version=ssl.PROTOCOL TLSv1 2)
# Connect to the broker
client.connect(host=HOST, port=8883, keepalive=60)
# Start networking loop
client.loop start()
```

# Connect using MQTT Explorer with Certificate Validation

Use this procedure to establish a connection between the MQTT client and broker with certificate validation. 2-5-2 Connect with Certificate Validation

The MQTT Explorer GUI client tool is used in this procedure.

**1** Open the application and click **CONNECTIONS**. The *MQTT Connection* window opens.

| ×   |
|-----|
|     |
| 2   |
| ~   |
|     |
| ^   |
|     |
| ~   |
|     |
|     |
| ISH |
|     |
|     |
|     |
|     |
|     |

**2** Enter the following information into the fields below.

| MQTT E<br>Application | xplorer<br>Edit View                |                            |                          | ¬. □ ×           |
|-----------------------|-------------------------------------|----------------------------|--------------------------|------------------|
| ≡                     | MQTT Explorer                       | Q Search                   | 0                        | DISCONNECT 💩     |
|                       | _                                   |                            | Торіс                    | ~                |
|                       | + Connections                       | MQTT Connectio             | mqtt://10.151.26.2:8883/ |                  |
|                       | Control<br>mqtt://10.151.26.2:8883/ | Name<br>Control            | Validate certificate     | Encryption (tls) |
|                       |                                     | Protocol Host<br>mqtt:// - | XX.X                     | Port 8883        |
|                       |                                     | Username<br>apiControl     | Password                 | Q                |
|                       |                                     | DELETE                     | ADVANCED                 |                  |
|                       | -                                   | 1                          |                          |                  |
|                       |                                     |                            |                          |                  |

- Enter a profile name in the *Name* field.
- Enable Validate certificate.
- Enable Encryption (tls).
- In the *Protocol* field, choose **mqtt:**// from the drop down.
- Enter the AMR's or Fleet Manager's IP address in the Host field.
- Enter 8883 for the Port.

• In the *Username* and *Password* fields, enter the same username and password that you defined in the SetNetGo Fleet Accounts page when you created user account name and password. Refer to 2-4 User Management and Access Control on page 2-7 for more information.

| MQTT I<br>Application | Explorer<br>6 Edit View             |                                          |                          | 1-1         |       |
|-----------------------|-------------------------------------|------------------------------------------|--------------------------|-------------|-------|
| ≡                     | MQTT Explorer                       | Q Search                                 | 0                        | DISCONNE    |       |
|                       | _                                   | ÷                                        | Торіс                    |             | ~     |
|                       | + Connections                       | MQTT Connection                          | mqtt://10.151.26.2:8883/ |             |       |
|                       | Control<br>mqtt://10.151.26.2/8883/ | Topic<br>itk/dt/#                        |                          | QoS<br>1 	✔ | ^     |
|                       |                                     | Торіс                                    |                          | QoS         |       |
|                       |                                     | itk/dt/#                                 |                          | 1           | ^     |
|                       |                                     |                                          |                          |             |       |
|                       |                                     |                                          |                          |             | BLISH |
|                       |                                     | MQTT Client ID<br>mqtt-explorer-7a0d85ed | CE                       |             |       |
|                       |                                     |                                          |                          |             |       |
|                       |                                     |                                          |                          |             |       |
|                       |                                     |                                          |                          |             |       |

**3** Click **ADVANCED** to access the advanced settings area. Enter the following information into the fields below.

- In the *Topic* field, enter a topic. Refer to 3-1 MQTT API Topics on page 3-2 for more information.
- A unique *MQTT Client ID* must be present. Reusing a client ID will cause frequent disconnections.
- Ensure you set *QoS* for your specific need and according to your network bandwidth. Refer to *1-2-4 MQTT API Basics* on page 1-4 for more information.
- 4 Click the **ADD** button to add the topic.

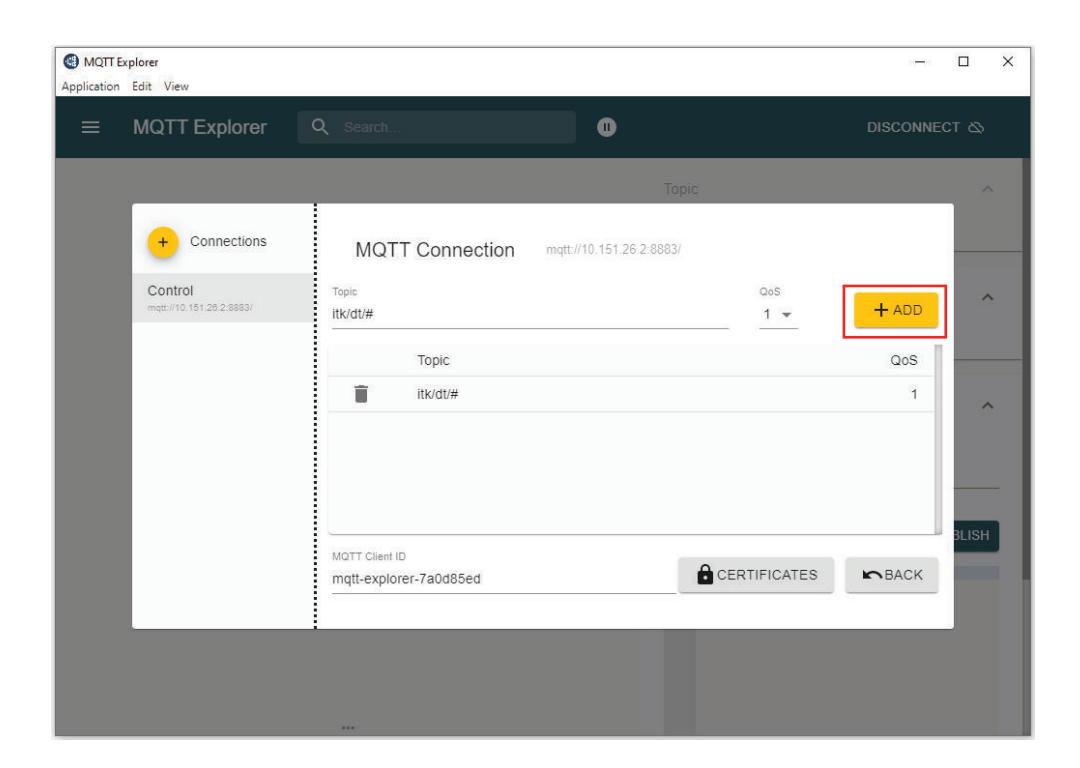

5

Click **ADVANCED** to access the advanced settings area.

|                                     |                      | ~                    | DISCONNECT       |
|-------------------------------------|----------------------|----------------------|------------------|
|                                     | 1                    | Торіс                |                  |
| + Connections                       | MQTT Connection mqtt | //10.151.26.2.8883/  |                  |
| Control<br>mqtt://10.151.26.2.8883/ | Name<br>Control      | Validate certificate | Encryption (tls) |
|                                     |                      |                      | 10 A A A         |
|                                     | Protocol<br>mqtt://  |                      | Port<br>8883     |
|                                     | Username             | Password             |                  |

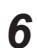

Click **CERTIFICATES** in the *MQTT Explorer Advanced* window.

| MQTT E | xplorer<br>Edit View                |                        |                          |             | 13 <del>-1</del> 1 |       |
|--------|-------------------------------------|------------------------|--------------------------|-------------|--------------------|-------|
| ≡      | MQTT Explorer                       | Q Search               | 0                        |             | DISCONNE           | ст 🖎  |
|        |                                     |                        | Торіс                    |             |                    | ^     |
|        | + Connections                       | MQTT Connection        | mqtt://10.151.26.2:8883/ |             |                    |       |
|        | Control<br>mqtt://10.151.26.2:8883/ | Topic<br>itk/dt/#      |                          | QoS         | + ADD              | ^     |
|        |                                     | Торіс                  |                          |             | QoS                |       |
|        |                                     | itk/dt/#               |                          |             | 1                  | ^     |
|        |                                     |                        |                          |             |                    |       |
|        |                                     | MOTT Client ID         |                          |             |                    | BLISH |
|        |                                     | mqtt-explorer-7a0d85ed | <b>a</b> c               | ERTIFICATES | <b>N</b> BACK      |       |
|        |                                     | 1                      |                          |             |                    |       |
|        |                                     |                        |                          |             |                    |       |
|        |                                     |                        |                          |             |                    |       |

7 Select SERVER CERTIFICATE (CA) and then upload a certificate chain .pem file. Refer to *Create a Certificate Chain* on page 2-14 for more information.

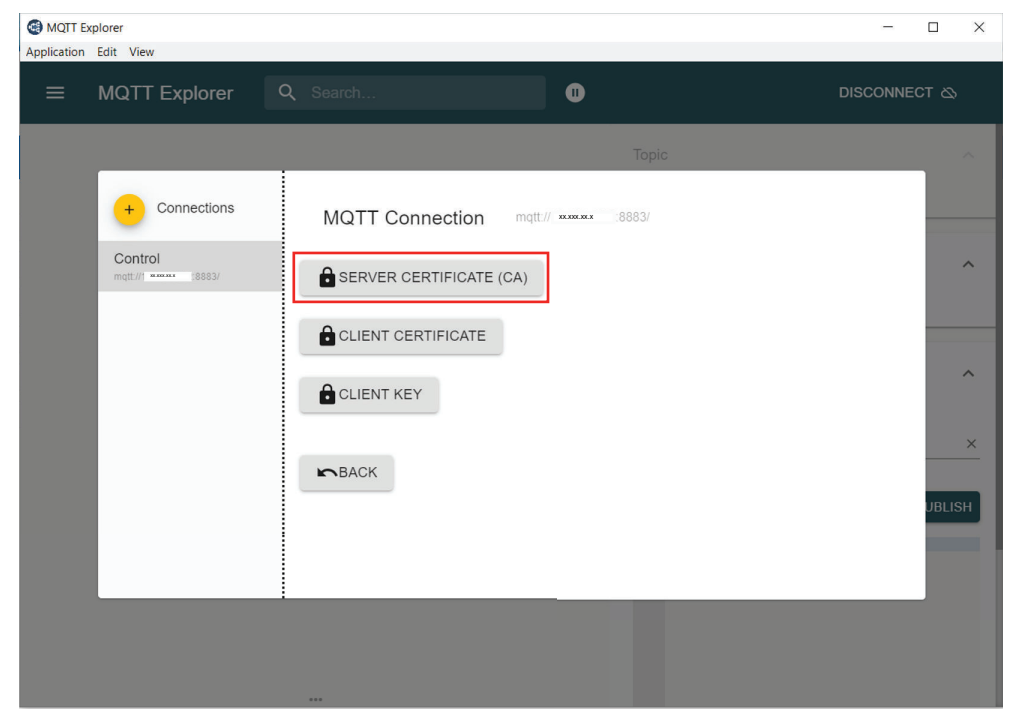

8

Navigate back to the MQTT Connection window and click the SAVE button.

| MQTT<br>Application | Explorer<br>n Edit View             |                        |                            | - 0              | × |
|---------------------|-------------------------------------|------------------------|----------------------------|------------------|---|
| =                   | MQTT Explorer                       | Q Search               | Ø                          |                  |   |
|                     |                                     |                        | Торіс                      |                  |   |
|                     | + Connections                       | MQTT Connection        | n mqtt://10.151.26.2:8883/ | _                |   |
|                     | Control<br>mqtt://10.151.26.2:8888/ | Name<br>Control        | Validate certificate       | Encryption (tls) |   |
|                     |                                     | Protocol Host<br>      | 2                          | Port             |   |
|                     |                                     | Username<br>apiControl | Password                   | isH              |   |
|                     |                                     | DELETE 📋 🔯 A           | DVANCED                    | () CONNECT       |   |
|                     |                                     | ·                      |                            |                  |   |
|                     |                                     |                        |                            |                  |   |

# **9** Click the **CONNECT** button to establish a connection with the broker.

If a connection is established, a topic tree will be displayed as shown in the following example. Verify the topic tree in the section below to complete this procedure.

| MQTT Explorer<br>Application Edit View                                                                                                    | - 🗆 X                             |
|----------------------------------------------------------------------------------------------------|-----------------------------------|
| ≡ MQTT Explorer Q Search ①                                                                                                    | DISCONNECT 🗞 🔔                    |
| ▼ 10.151.26.2<br>▼ itk<br>▼ dt<br>▼ dtaStore                                                                                                    | Topic 🖺 📲 🔨 🧄                     |
| • Jaka Srove<br>iist = ["type": "DataStoreNameList", "id": "f37ad1c0f13611eea635", "upd": 1712107281050<br>▼ robot<br>iist = ["type": "RobotList", "id": "f37d70a6f13611eea635", "upd": 1712107281067, "robots"<br>goals = ["type": "Goals", "id": "f37d8ca8f13611eea635", "upd": 1712107281068, "goals": ["G | itk / dt / robot                  |
|                                                                                                    | Value                             |
|                                                                                                    | ► History                         |
|                                                                                                    | Publish ^                         |
|                                                                                                    | Topic<br>Itk/dt/robot             |
|                                                                                                    | raw xml json<br>O O O E A PUBLISH |
|                                                                                                    |                                   |

### **Broker to Broker Communication** 2-6

In typical deployments, each AMR and Fleet Manager has its own MQTT broker (ExternalComms) and client (MQTT API). This set up facilitates the capability for broker-to-broker (B2B) communication enhancing connectivity and control across your fleet. With B2B communication, you can manage all the AMRs in the fleet from a single point through the Fleet Manager broker. This architecture simplifies complex network setups, synchronization of operations, execution of coordinated tasks, and provides a more efficient and flexible way to manage data exchange and command distribution across your fleet.

The following illustration represents the access to the entire fleet from a single point of connection.

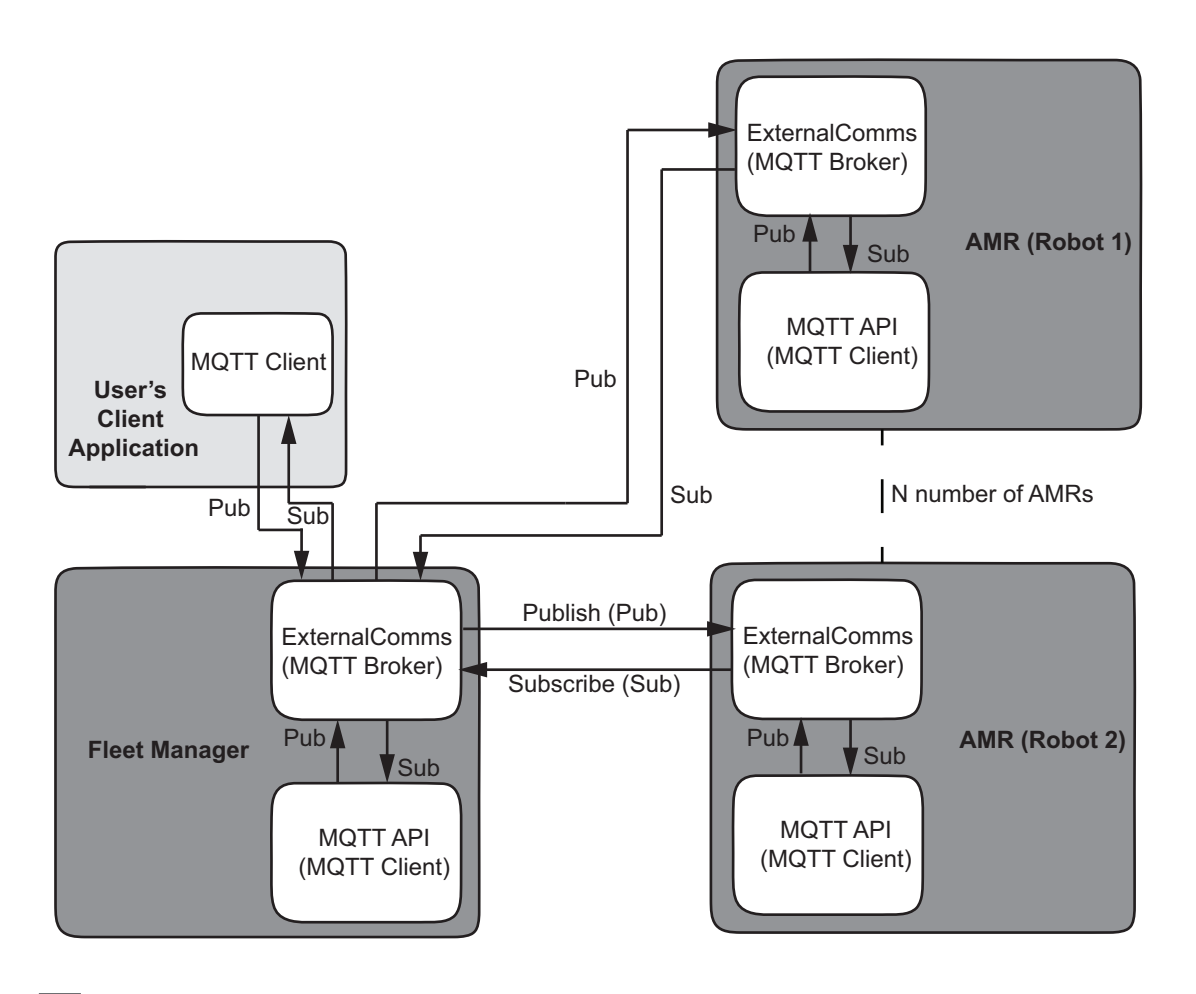

#### **Additional Information**

B2B communication is automatically enabled when an AMR is connected to a Fleet Manager running FLOW versions prior to 4.5.1. However, manual activation is required for enabling B2B communication with FLOW versions 4.5.1 and newer. Refer to 2-6-2 Enable B2B Functionality Manually on page 2-24 for more information.

#### 2-6-1 **MQTT Bridge**

An MQTT bridge is set up to share messages between diverse systems by connecting two MQTT brokers together. A local broker is configured to act as a bridge between a remote broker and the clients connected to both brokers.

2-6-1 MQTT Bridge

When you configure a broker to act as a bridge, it becomes a client to the remote broker and subscribes/publishes to topics on the remote broker just like any other MQTT client. The bridge (broker) is referred to as a bridge client.

#### Additional Information

To enable a bridge connection between an AMR and a Fleet Manager, you must use the same password for MQTT API user accounts on both systems.

## 2-6-2 Enable B2B Functionality Manually

Follow the procedure below to manually enable B2B communication between your AMR and the Fleet Manager.

To enable B2B communication, you must download the root certificate from the Fleet Manager and install it on the AMR. Install the root certificate on each AMR in the fleet that needs to communicate with the broker in the Fleet Manager.

Before beginning the procedure, ensure you have access to a web browser such as Google Chrome.

**1** Access the Fleet Manager SetNetGo web interface.

| Not secure htt | <del>ps</del> ://10.151.23.140/?s=0&ss=0 | )      |         |                |             |                    |             |                   |             |
|----------------|------------------------------------------|--------|---------|----------------|-------------|--------------------|-------------|-------------------|-------------|
|                |                                          |        |         |                |             |                    |             | Engl              | ish 🗸       |
|                |                                          | Status | Network | Software       | Integration | Licensing          | Security    | System            |             |
|                | Home                                     |        |         |                |             |                    |             | Download debug in | Ifo Refresh |
|                | ARAMCentral Log                          |        |         |                |             |                    |             |                   |             |
|                | Network                                  |        |         |                | Mode of     | Operation:         | Standalone  | Fleet Manager     |             |
|                | SetNetGo Log                             |        |         |                | Maintena    | ince Ethernet:     | Disconnecte | ed                |             |
|                | SetNetGo Resources                       |        | A Real  | H. C. S. S. L. | Managen     | nent Interface:    | Connected   |                   |             |
|                | Debug Info                               |        |         |                | Managen     | nent Interface IP: | 10.151.23.1 | 40                |             |
|                |                                          |        |         |                | Fleet IP:   |                    | 10.151.23.1 | 41                |             |
|                |                                          |        |         |                | System L    | Jptime:            | 23 hours 34 | min               |             |
|                |                                          |        |         |                |             |                    |             |                   |             |

2 Click **Not Secure** in the URL bar. The following dropdown menu opens.

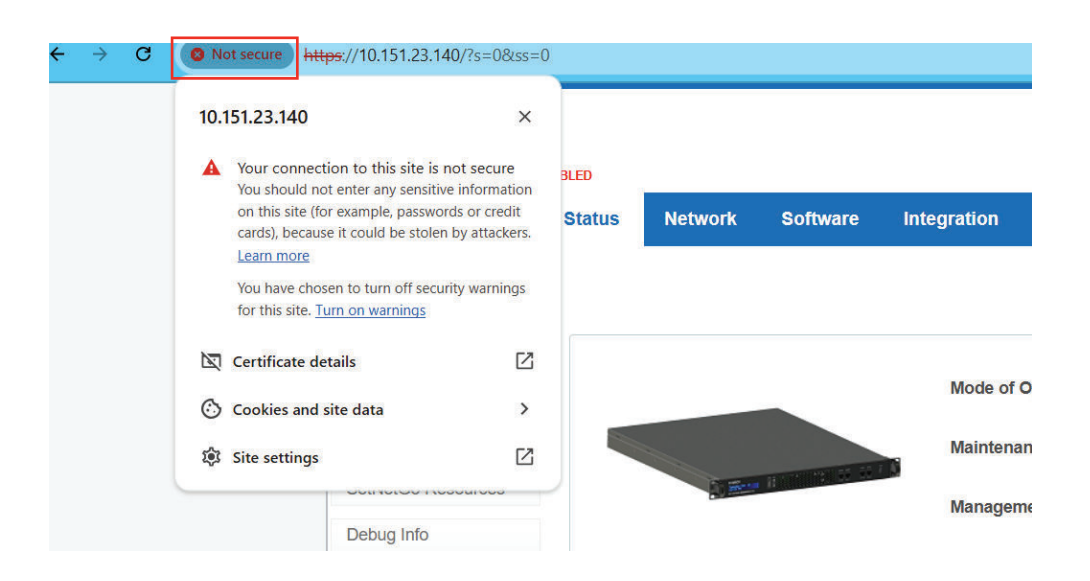

#### 3 Click Certificate details.

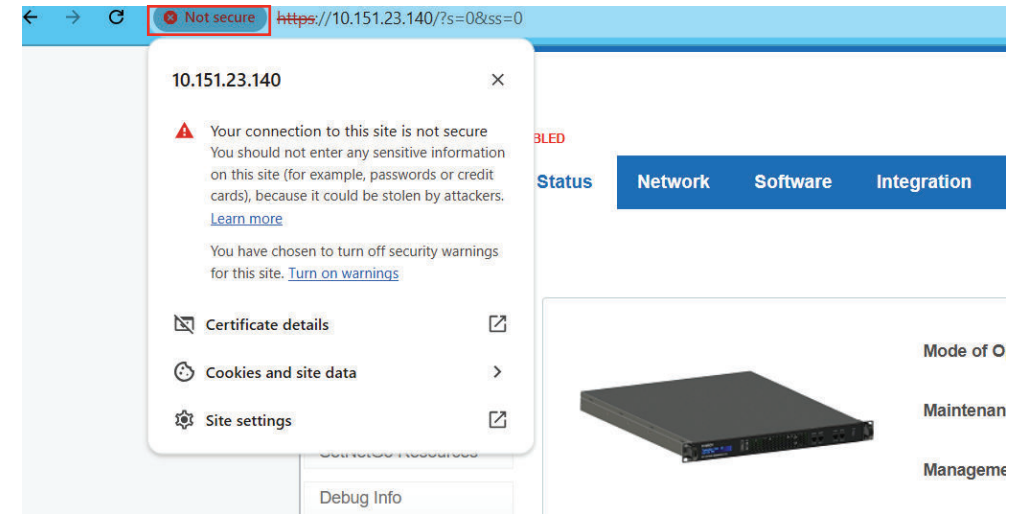

The Certificate Viewer window opens.

Δ Click the **Details** tab.

Fleet Operations Workspace Core Integration Toolkit MQTT API User's Manual (M107)

| Certificate Viewer: r-1ydsn3q18h |  |
|----------------------------------|--|
| General Details                  |  |
| Certificate Hierarchy            |  |
| r-1ydsn3q18h                     |  |
|                                  |  |
| Certificate Fields               |  |
| ▼ r-1ydsn3q18h                   |  |
| ▼ Certificate                    |  |
| Version                          |  |
| Serial Number                    |  |
| Certificate Signature Algorithm  |  |
| Issuer                           |  |
|                                  |  |
| Not Before                       |  |
| Field Value                      |  |
|                                  |  |
|                                  |  |
|                                  |  |

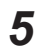

Click the Export button.

| Certificat    | te Viewer: r-1ydsn3q18h         |  |
|---------------|---------------------------------|--|
| General       | Details                         |  |
| Certificate H | lierarchy                       |  |
| r-1ydsn3      | iq18h                           |  |
|               |                                 |  |
| Certificate F | ïelds                           |  |
| ▼ r-1ydsn3    | lq18h                           |  |
| ✓ Certi       | ficate                          |  |
| v             | /ersion                         |  |
| S             | erial Number                    |  |
| C             | Certificate Signature Algorithm |  |
| ls            | ssuer                           |  |
| ~ V           | /alidity                        |  |
|               | Not Before                      |  |
| Field Value   |                                 |  |
|               |                                 |  |
|               |                                 |  |
|               |                                 |  |

The root certificate of the Fleet Manager is downloaded.

- **6** Rename the Fleet Manager root certificate as "em\_ca.crt" and save it.
- 7 Access the **Download/Upload** area in MobilePlanner as shown below.

| e Mo  | obilePlanner   |     |      |         |             |            |            |       |    |                   |
|-------|----------------|-----|------|---------|-------------|------------|------------|-------|----|-------------------|
| File  | Edit Robot     | Мар | View | Tools   | Window      | Help       |            |       |    |                   |
| i Op  | pen            |     |      |         |             |            |            |       |    |                   |
| Op    | pen on Robot   |     |      |         |             |            |            |       | E  |                   |
| Clo   | ose            |     |      |         |             |            |            |       | _  | -                 |
| In    | nport Config   |     |      |         |             |            |            |       |    |                   |
| In    | isert Map      |     |      |         |             |            |            |       |    |                   |
| -) Sa | ave            |     |      |         |             |            |            | Ctrl+ | S  |                   |
| 🖹 Sa  | ave As         |     |      |         |             |            |            |       |    |                   |
| Sa    | ave on Robot   |     |      |         |             |            |            |       | H. |                   |
| Do    | ownload/Upload |     |      |         |             |            |            |       | •  | 1: 10.151.201.209 |
| 1:    | C:\Users\      |     | \Doi | wnloads | \production | n-testld_e | edited.map |       |    | 2: 1.2.3.4        |
| 2:    | C:\Users\      |     | \Dov | wnloads | \production | n-testld_r | no_fa.map  |       |    | 3: 10.151.26.246  |
| 3:    | C:\Users\      |     | \Dov | vnloads | \production | n-testld.n | nap        |       |    | 4: 10.151.20.142  |
| 4:    | C:\Users\      |     | \Dou | vnloads | \sample_la  | arge.map   |            |       |    | 5: 10.151.23.241  |
| 5:    | C:\Users\      |     | \Dou | vnloads | \lab-dec16  | -22.map    |            |       |    | 6: 10.151.23.141  |
| 6:    | C:\Users\      |     | \Doi | wnloads | \warehous   | e_lab_ca   | ps.map     |       |    | Select Robot      |
| Ex    | cit            |     |      |         |             |            |            |       |    |                   |

**8** Select a previously connected AMR from the list, or click **Select Robot...**.

|        | DilePlanner   |          |         |            |              |        |        |                   |
|--------|---------------|----------|---------|------------|--------------|--------|--------|-------------------|
| File E | Edit Robot    | Map View | Tools   | Window     | Help         |        |        |                   |
| ор Ор  | en            |          |         |            |              |        |        |                   |
| Op     | en on Robot   |          |         |            |              |        | •      |                   |
| Clos   | se            |          |         |            |              |        |        |                   |
| Im     | port Config   |          |         |            |              |        |        |                   |
| Ins    | sert Map      |          |         |            |              |        |        |                   |
| - Sav  | ve            |          |         |            |              |        | Ctrl+S |                   |
| Sav    | ve As         |          |         |            |              |        |        |                   |
| Sav    | ve on Robot   |          |         |            |              |        | Þ.     |                   |
| Dov    | wnload/Upload | 1        |         |            |              |        | ×      | 1: 10.151.201.209 |
| 1: (   | C:\Users\     | \Do      | wnloads | production | -testld_edit | ed.map |        | 2: 1.2.3.4        |
| 2: (   | C:\Users\     | \Do      | wnloads | production | -testld_no_  | fa.map |        | 3: 10.151.26.246  |
| 3: (   | C:\Users\     | \Do      | wnloads | production | -testld.map  | )      |        | 4: 10.151.20.142  |
| 4: (   | C:\Users\     | \Do      | wnloads | sample_lar | ge.map       |        |        | 5: 10.151.23.241  |
| 5: (   | C:\Users\     | \Dc      | wnloads | lab-dec16- | 22.map       |        |        | 6: 10.151.23.141  |
| 6: (   | C:\Users\     | \Do      | wnloads | warehouse  | e_lab_caps.  | map    |        | Select Robot      |
| Exit   | it            |          |         |            |              |        |        |                   |

If you clicked Select Robot..., enter the robot login details and then click the Connect button.

| MobilePlanner - Rob  | ot Login                                           | ×                                                 |
|----------------------|----------------------------------------------------|---------------------------------------------------|
|                      | Server Name/IP Address:<br>User Name:<br>Password: | 10.151.201.209 <ul> <li>admin</li> <li></li></ul> |
| Please enter your us | ser and robot information, and                     | then press Connect.                               |
|                      | Cor                                                | nnect Cancel                                      |

In the MobilePlanner - Download/Upload File window, locate and select the "em\_ca.crt" file.

| Robot 10.151.               | 201.209 |                    |             | Local C                                        | omputer   |                     |
|-----------------------------|---------|--------------------|-------------|------------------------------------------------|-----------|---------------------|
| Look in: 🗢 \                |         | - C ×              |             | Look in: 🛅 Downloads                           |           | -                   |
| Name                        | Size    | Date Modified      |             | Name                                           | Size      | Date Modified       |
| 🗖 data                      |         | 12/16/2024 6:39 AM |             | DE2501FBonding.pdf                             | 166 KB    | 3/15/2024 1:21 PM   |
| 🛅 logs                      |         | 3/3/2025 8:20 AM   |             | DECISION_1705697616337.pdf                     | 85 KB     | 1/22/2024 10:01 AM  |
| urrentmapsept26th2024.map   | 860 KB  | 1/28/2025 10:49 AM |             | DefaultConfig_4.1.1.tgz                        | 569 KB    | 5/9/2024 4:15 PM    |
| VT_MapFeatures_1_1Bruce.map | 909 KB  | 1/7/2025 6:22 AM   |             | Docker Desktop Installer.exe                   | 506423 KB | 12/13/2024 1:54 PM  |
| VT_MapFeatures_1_2Bruce.map | 906 KB  | 1/7/2025 6:23 AM   |             | Docker invoice.pdf                             | 21 KB     | 7/7/2023 10:11 AM   |
| VT_MapFeatures_1_3Bruce.map | 900 KB  | 1/7/2025 6:24 AM   |             | Docker-invoice-2022-07-07T17_10_53Z.pdf        | 21 KB     | 7/7/2022 10:11 AM   |
| VT_MapFeatures_1Bruce.map   | 911 KB  | 1/28/2025 2:52 PM  |             | download.ics                                   | 3 KB      | 11/8/2024 4:07 PM   |
| VT_MapFeatures_2_1Bruce.map | 913 KB  | 1/7/2025 6:26 AM   |             | DS11 Complete.pdf                              | 1636 KB   | 4/12/2024 9:58 AM   |
| VT_MapFeatures_2_2Bruce.map | 912 KB  | 1/7/2025 6:27 AM   | Download -> | em_ca.ort                                      |           |                     |
| VT_MapFeatures_2_3Bruce.map | 901 KB  | 1/7/2025 6:27 AM   | e Universit | EnterpriseManager-20240911035537_debug.zip     | 38640 KB  | 11/27/2024 10:48 Al |
| VT_MapFeatures_2Bruce.map   | 903 KB  | 1/7/2025 6:25 AM   | <- Opioad   | EVT - Engineering Validation Test (Plan).pdf   | 13 KB     | 6/10/2024 4:29 PM   |
| VT_MapFeatures_3Bruce.map   | 899 KB  | 1/7/2025 6:28 AM   |             | EVT - Engineering Validation Test (Report).pdf | 22 KB     | 6/10/2024 4:29 PM   |
| VT_TaskFeatures_1Bruce.map  | 903 KB  | 2/26/2025 12:07 PM |             | ExcludedTaskClasses (1).docx                   | 21 KB     | 4/3/2023 9:19 AM    |
| VT_TaskFeatures_2Bruce.map  | 902 KB  | 1/7/2025 6:20 AM   |             | ExcludedTaskClasses.docx                       | 19 KB     | 9/14/2022 4:53 PM   |
| VT_TaskFeaturesBruce.map    | 908 KB  | 1/14/2025 6:53 AM  |             | excuse letter_1.pdf                            | 205 KB    | 8/31/2023 9:40 AM   |
| vifitestingcombined.map     | 1350 KB | 1/28/2025 2:53 PM  |             | ExternalComms-2.1.0 (1).tgz                    | 4987 KB   | 10/31/2024 4:35 PM  |
|                             |         |                    |             | ExternalComms-2.1.0.tgz                        | 4988 KB   | 10/30/2024 1:20 PM  |
|                             |         |                    |             | ExternalComms-2.1.2.tgz                        | 4989 KB   | 3/3/2025 4:08 PM    |
|                             |         |                    |             | FCRemove.exe                                   | 1773 KB   | 4/19/2024 12:13 PM  |
|                             |         |                    |             | fcremovelog.txt                                | 47 KB     | 4/19/2024 12:13 PM  |
|                             |         |                    |             | Fleet mgmt schema.pdf                          | 170 KB    | 7/1/2022 5:12 PM    |
|                             |         |                    |             | Fleet Onerations Workshare Core 4.0.3 tar.07   | 078484 KB | 4/30/2024 10-38 AM  |

**10** Click **Upload** to transfer the file to your AMR.

9

| @B Robot 10.1                        | 51.201.209 |                    | Ų                                                    | Local Computer                      |
|--------------------------------------|------------|--------------------|------------------------------------------------------|-------------------------------------|
| Look in: 🗢 \                         |            | - le ×             | Look in: 🛅 Downloads                                 | - 1                                 |
| Name                                 | Size       | Date Modified      | Name                                                 | Size Date Modified                  |
| 🗖 data                               |            | 12/16/2024 6:39 AM | DE2501FBondirg.pdf                                   | 166 KB 3/15/2024 1:21 PM            |
| 🗖 logs                               |            | 3/3/2025 8:20 AM   | DECISION_1705697616337.pdf                           | 85 KB 1/22/2024 10:01 AM            |
| urrentmapsept26th2024.map            | 860 KB     | 1/28/2025 10:49 AM | DefaultConfig_4.1.1.tgz                              | 569 KB 5/9/2024 4:15 PM             |
| VT_MapFeatures_1_1Bruce.map          | 909 KB     | 1/7/2025 6:22 AM   | Docker Desktop Installer.exe                         | 506423 KB 12/13/2024 1:54 PM        |
| VT_MapFeatures_1_2Bruce.map          | 906 KB     | 1/7/2025 6:23 AM   | Docker invoice.adf                                   | 21 KB 7/7/2023 10:11 AM             |
| VT_MapFeatures_1_3Bruce.map          | 900 KB     | 1/7/2025 6:24 AM   | Docker-invoice-2022-07-07T17_10_53Z.pd               | df 21 KB 7/7/2022 10:11 AM          |
| VT_MapFeatures_1Bruce.map            | 911 KB     | 1/28/2025 2:52 PM  | download.ics                                         | 3 KB 11/8/2024 4:07 PM              |
| /T_MapFeatures_2_1Bruce.map          | 913 KB     | 1/7/2025 6:26 AM   | D511_Complete.pdf                                    | 1636 KB 4/12/2024 9:58 AM           |
| VT_MapFeatures_2_2Bruce.map          | 912 KB     | 1/7/2025 6:27 AM   | Download -> em_ca.ort                                | 3 KB 2/26/2025 4:15 PM              |
| VT_MapFeatures_2_3Bruce.map          | 901 KB     | 1/7/2025 6:27 AM   | EnterpriseManager-20240911035537_deb                 | ug.zip 38640 KB 11/27/2024 10:48 A  |
| <pre>/T_MapFeatures_2Bruce.map</pre> | 903 KB     | 1/7/2025 6:25 AM   | <- Upload EVT - Engineering Validation Test (Plan).p | df 13 KB 6/10/2024 4:29 PM          |
| /T_MapFeatures_3Bruce.map            | 899 KB     | 1/7/2025 6:28 AM   | EVT - Engineering Validation Test (Report            | ).pdf 22 KB 6/10/2024 4:29 PM       |
| VT_TaskFeatures_1Bruce.map           | 903 KB     | 2/26/2025 12:07 PM | ExcludedTaskClasses (1).docx                         | 21 KB 4/3/2023 9:19 AM              |
| VT_TaskFeatures_2Bruce.map           | 902 KB     | 1/7/2025 6:20 AM   | ExcludedTaskClasses.docx                             | 19 KB 9/14/2022 4:53 PM             |
| VT_TaskFeaturesBruce.map             | 908 KB     | 1/14/2025 6:53 AM  | excuse letter_1.pdf                                  | 205 KB 8/31/2023 9:40 AM            |
| ifitestingcombined.map               | 1350 KE    | 1/28/2025 2:53 PM  | ExternalComms-2.1.0 (1).tgz                          | 4987 KB 10/31/2024 4:35 PM          |
|                                      |            |                    | ExternalComms-2.1.0.tgz                              | 4988 KB 10/30/2024 1:20 PM          |
|                                      |            |                    | ExternalComms-2.1.2.tgz                              | 4989 KB 3/3/2025 4:08 PM            |
|                                      |            |                    | FCRemove.exe                                         | 1773 KB 4/19/2024 12:13 PM          |
|                                      |            |                    | fcremovelog.tx:                                      | 47 KB 4/19/2024 12:13 PM            |
|                                      |            |                    | Fleet mgmt schema.pdf                                | 170 KB 7/1/2022 5:12 PM             |
|                                      |            |                    | Elect Onerations Workshare Core 4.0.3                | tar 07 039494 KR 4/30/3034 10-39 AM |

- **11** Navigate to the SetNetGo Software Management area of the AMR. Refer to 2-2 Software Management on page 2-3 for more information.
- 12 Click Reset to refresh the ExternalComms application. Real-time AMR updates in the MQTT topic tree on the Fleet Manager indicates an active B2B connection between the AMR and the Fleet Manager. This concludes the procedure.

### 2-6-3 Topic Remapping

The topic remapping feature allows the alteration of MQTT topic names as messages are exchanged between brokers, facilitating organized and efficient data routing within a network. The following remapping rule is implemented:

| Original Topic (At Source)   | Source Device      | Destination      | Remapped Topic (Destina-<br>tion) |
|------------------------------|--------------------|------------------|-----------------------------------|
| itk/ <amr-name>/#</amr-name> | from Fleet Manager | to AMR           | itk/#                             |
| itk/#                        | from AMR           | to Fleet Manager | itk/amr_name/#                    |

In the above table, both rows represent the same rule but from different connection perspectives. The Original Topic represents the topic published/subscribed at source, and the Remapped Topic, the topic published/subscribed at destination.

Refer to the illustration below for a schematic representation of topic remapping architecture in B2B communication.

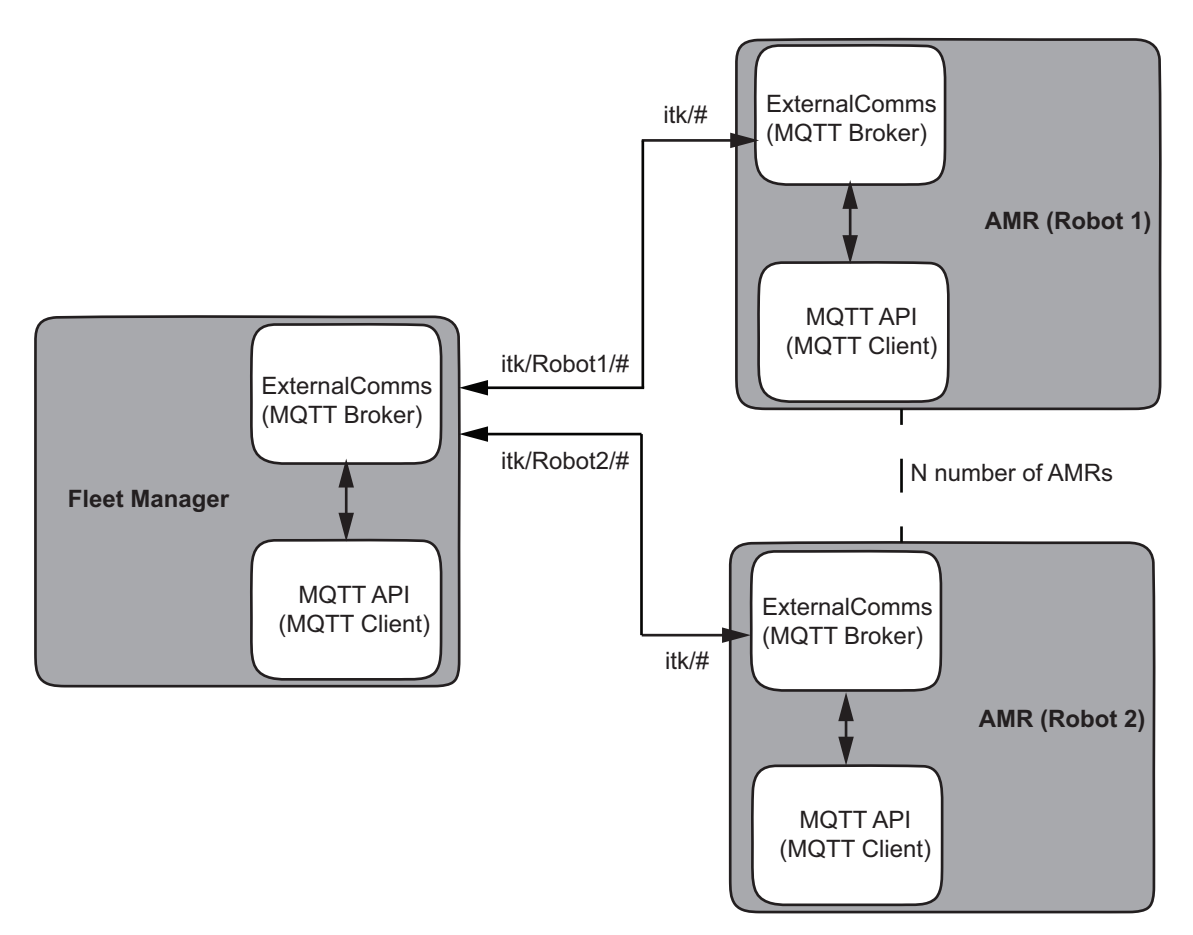

For example, assume you have a Fleet Manager with a Robot named "Robot 1" and you need to switch its digital output device on or off. The topic for publishing if connected from Robot 1 is as follows:

#### itk/cmd/digOutputSwitch/req

If connected to the Fleet Manager broker, you must include the AMR name in the topic after the "itk" topic level:

"itk/Robot1/cmd/digOutputSwitch/req"

The same rule applies to subscription topics as well:

itk/Robot1/cmd/digOutputSwitch/res/+

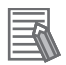

#### Additional Information

- Refer to all the command topics in the section *3-1-1 Command Topics* on page 3-2 for more information about the bridge topics to use if connected from the Fleet Manager.
- Refer to *Turn Digital Output On or Off* on page 3-29 for more information about digital output switch on/off procedure.

# 2-7 Messaging Limits

Messaging limits are imposed on the MQTT broker and the client.

The MQTT broker in the ExternalComms application is pre-configured for messaging limits. If the following limits are exceeded, the messages are dropped.

- Inflight messages: 20 (maximum)
- Queued messages: 1000 (maximum)
- Packet size: 2 MB (maximum)

The message governor limits the rate of incoming messages processed by the MQTT client. The message governor sets different message limits on different devices based on their hardware capabilities:

- · Fleet Managers: 200 (maximum) incoming messages per second
- · AMRs: 100 (maximum) incoming messages per second

If the message limit is exceeded, an error message appears as topic response.

Error message payload example:

```
{
  "type": "GovernorError",
  "id": "207baedal17e11efa481",
  "upd": 1715667088030,
  "status": "Error",
  "description": "Payload was not processed due to message rate limit"
}
```

# 3

# Communication

This section describes using MQTT API topics for communication.

| 3-1 | MQTT           | API Topics                    |      |
|-----|----------------|-------------------------------|------|
| -   | 3-1-1          | Command Topics                |      |
|     | 3-1-2          | Data Topics                   |      |
|     | 3-1-3          | Custom Topic                  |      |
| 3-2 | Use C          | 350                           | 3-20 |
|     |                |                               |      |
|     | 3-2-1          | Flow Charts                   |      |
|     | 3-2-1<br>3-2-2 | Flow Charts<br>Usage Examples |      |

3

# 3-1 MQTT API Topics

MQTT topic strings are essential for establishing communication between MQTT clients and brokers. Publishers (clients) send messages to specific topics, while subscribers (clients) can subscribe to those topics to receive the messages. The broker uses topics to filter messages for all connected clients according to their subscriptions and forwards to those subscribers.

The MQTT API allows the following topics for communication and integration between your AMRs, Fleet Manger, and other third party applications:

- Command Topics
- Data Topics
- Custom Topic

The following sections provide details about each category of MQTT API topics using a tabular format. The table properties are explained below:

| Table Proper-<br>ties | Description                                                                             |
|-----------------------|-----------------------------------------------------------------------------------------|
| Торіс                 | Topic name (hierarchical string) to which a client is subscribed or publishes data.     |
| QoS                   | Quality of service to which a client is subscribed or publishes data.                   |
| Retain                | These topics are marked to be retained in the broker when the client publishes.         |
| System                | Device (Fleet manager/AMR) that can only implement such topic functionalities natively. |

# **3-1-1** Command Topics

MQTT API command topics implement functionality that trigger actions such as request a job, cancel a job or request datastore values. The command topics are characterized by the prefix itk/cmd and either the suffix req for request or res for response. All command topics use JSON format and follow a schema.

The following is the request format: Publish to topic: itk/cmd/<req-context>/req

Use the payload for providing details of the request.

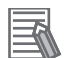

#### Additional Information

Refer to each command topic section below for request payload format examples.

The following is the response format:

Subscribe to topics:

To verify if the request was successful:

itk/cmd/<req-context>/res/<req-context-id>

To verify there were no errors:

itk/cmd/<req-context>/res/error

To use a single level wildcard to subscribe to both:

itk/cmd/<req-context>/res/+

The payload is generated by the MQTT API since a response topic is for subscription only. Response payload format example:

```
{
 "type": "JobRequest",
 "id": "JOBe3d7dd9",
 "upd": 1714509569778,
 "status": "Success",
 "description": "Successfully requested job with id JOBe3d7dd9",
 "job id": "JOBe3d7dd9",
 "default priority": false,
 "details": [
    {
      "goal": "Goal101",
      "segment type": "Pickup",
      "priority": 10
   }
 ]
}
```

• type (string): describes the message type.

Example:

- "JobRequest"
- "SchemaError"
- "ArclRequest"
- id (string): unique identifier for the message. If you did not specify an ID in the request payload, the MQTT API client will automatically generate an ID in the response payload.

Example:

- "5e208bea0ccb11ef9858"
- "CPUUse" (more concrete IDs are used for dataStore values).
- upd (integer): timestamp update.

Example:

- 1715150506886 (represents Wednesday, May 8, 2024 6:41:46.886 AM.
- status: indicates the status of the requests.

Example:

- Success: The request was valid and processed.
- Error: The request failed and was not processed.
- Forward: The request was forwarded to another server and whether valid or processed is unknown.
- description: short description of the message.
   Example:
  - Payload is not in JSON format
- arguments: depending on the message type, these are the arguments used during the request.

#### Additional Information

When using command topics for sending a request, it is important to subscribe to the corresponding response and data topics before publishing the request. This ensures messages are not missed. 3

# Job Request

Use this topic to request a single or multi-segment job.

| Торіс                   | QoS | System        |
|-------------------------|-----|---------------|
| itk/cmd/job/request/req | 2   | Fleet Manager |

Payload schema: JSON format

- default\_priority (required): boolean
- details (required): array of objects (1 min. to 100 max. items)
  - Object schema
    - goal: string
    - priority: integer
    - segment\_type: string
      - · Values allowed: "Pickup", "Dropoff", "pickup", and "dropoff"
- job\_id: string

You can specify an ID in the request payload. If you do not, then the MQTT API client will automatically generate an ID in the response payload.

```
Example:
```

```
{
  "default_priority": false,
  "details": [
     {
        "goal": "Goal117",
        "priority": 17,
        "segment_type": "Pickup"
     },
     {
        "goal": "Goal101",
        "priority": 27,
        "segment_type": "Dropoff"
     }
     ],
     "job_id": "JOB1"
```

For topic response, subscribe to the following:

```
• For success confirmation:
```

```
itk/cmd/job/request/res/<job-id>
```

#### Payload example:

```
{
    "type": "JobRequest",
    "id": "JOBe3d7dd9",
    "upd": 1714509569778,
    "status": "Success",
    "description": "Successfully requested job with id JOBe3d7dd9",
    "job_id": "JOBe3d7dd9",
    "default_priority": false,
    "details": [
```

```
{
        "goal": "Goal101",
        "segment type": "Pickup",
        "priority": 10
      }
    1
  }
· To check if request failed:
 itk/cmd/job/request/res/error
 Payload example:
  {
    "type": "JobRequest",
    "id": "JOB43200fd",
    "upd": 1714509587035,
    "status": "Error",
    "description": "no such goal: NotInMapGoal.",
    "job id": "JOB43200fd",
    "default_priority": false,
    "details": [
      {
        "goal": "NotInMapGoal",
        "segment type": "Pickup",
        "priority": 10
      }
    ]
```

}

#### Additional Information

- Refer to Job Status on page 3-12 for more information about receiving job updates.
- Refer to Request a Job on page 3-21 for a job request usage example.

# Job Modify

Use this topic to modify a segment in a job.

| Торіс                  | QoS | System        |
|------------------------|-----|---------------|
| itk/cmd/job/modify/req | 2   | Fleet Manager |

Payload schema: JSON format

- segment\_id (required): string
- modify\_type (required): integer
  - values allowed
    - 5: Modify based on goal name
    - 6: Modify based on priority
- modify\_value (required): string if "modify\_type" value is 5, or integer if it is 6 Payload example:

3

```
{
    "segment_id": "PICKUP1",
    "modify type": 5,
    "modify value": "Goal102"
}
For topic response, subscribe to the following:
· For success confirmation:
  itk/cmd/job/modify/res/<modify-value>
  Payload example:
  {
    "type": "JobModify",
    "id": "9400459e086b11efbb60",
    "upd": 1714658761347,
    "status": "Success",
    "description": "Successfully modified segment PICKUP2018 with value 85",
    "segment id": "PICKUP2018",
    "modify_type": 6,
    "modify_value": 85
  }
· To check if request failed:
  itk/cmd/job/modify/res/error
  Payload example
  {
    "type": "JobModify",
    "id": "005d088a086c11efbb60",
    "upd": 1714658943173,
    "status": "Error",
    "description": "id not found: NotExistsSegment",
    "segment_id": "NotExistsSegment",
    "modify type": 6,
    "modify value": 85
  }
```

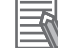

Refer to Modify Job on page 3-24 for a job modification usage example.

# Job Cancel

Use this topic to cancel a job.

| Торіс                  | QoS | System        |
|------------------------|-----|---------------|
| itk/cmd/job/cancel/req | 2   | Fleet Manager |

Payload schema: JSON format

• cancel\_type (required): integer

- · values allowed
  - 1: Cancel by segment id

- · 2: Cancel by job id
- 3: Cancel by robot name
- · 4: Cancel by state
- cancel\_value (required): string
- echo\_msg (optional): string
- cancel\_reason (optional): string

White (blank) spaces added to the values entered for "cancel reason" and "echo message" are replaced with underscores ("\_").

#### Example:

```
{
```

```
"cancel_type": 1,
"cancel_value": "PICKUP1",
"echo_msg": "cancelled",
"cancel_reason": "timeout"
```

}

{

}

For topic response, subscribe to the following:

#### · For success confirmation:

```
itk/cmd/job/cancel/res/<cancel-value>
```

```
Payload example:
```

```
"type": "JobCancel",
"id": "96657c28086b11efbb60",
"upd": 1714658765393,
"status": "Success",
"description": "Successfully cancelled job with value JOBa38f02d",
"cancel_type": 2,
"cancel_value": "JOBa38f02d",
"echo_msg": "",
"cancel_reason": "None"
```

```
• To check if request failed:
```

```
itk/cmd/job/cancel/res/error
```

#### Payload example:

```
{
    "type": "JobCancel",
    "id": "38ef000a121411efbe47",
    "upd": 1715731554209,
    "status": "Error",
    "description": "jobId error: JOBa38f02d",
    "cancel_type": 2,
    "cancel_type": 2,
    "cancel_value": "JOBa38f02d",
    "echo_msg": "",
    "cancel_reason": ""
}
```

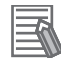

Refer to Cancel Job on page 3-26 for a job cancel usage example.

# **Drop Off**

Use this topic to create a drop off job for an AMR.

| Торіс                                          | QoS | System                 |
|------------------------------------------------|-----|------------------------|
| itk/cmd/job/dropoff/req                        | 2   | AMR                    |
| itk/ <amr-name>/cmd/job/dropoff/req</amr-name> | 2   | Fleet Manager (bridge) |

Payload schema: JSON format

- job\_id: string
- goal (required): string
- · priority: integer

```
Payload example:
```

```
"goal": "Goal123",
```

```
"job_id": "AMR-Dropoff-Goal123",
"priority": 10
```

```
}
```

{

For topic response, subscribe to the following:

• For success confirmation:

```
itk/cmd/job/dropoff/res/<job-id>
```

Payload example:

```
{
    "type": "Dropoff",
    "id": "7358a002071211efbfa0",
    "upd": 1714510530006,
    "status": "Success",
    "description": "Successfully requested dropoff to Goal123",
    "job_id": "AMR-Dropoff-Goal123",
    "priority": 10,
    "goal": "Goal123"
```

}

• To check if request failed:

```
itk/cmd/job/dropoff/res/error
Powload exempla:
```

## Payload example:

```
{
   "type": "Dropoff",
   "id": "b81048e4071211efbfa0",
   "upd": 1714510645326,
   "status": "Error",
   "description": "no such goal: GoalNotInMap",
   "job_id": "AMR-Dropoff-Goal123",
   "priority": 10,
```

```
"goal": "GoalNotInMap"
}
```

# DataStore Value Request

Use this topic to configure the value update interval of a data store item.

| Торіс                                               | QoS         | System                 |
|-----------------------------------------------------|-------------|------------------------|
| itk/cmd/dataStore/subscribe/req/{dataSt             | :0 1        | Fleet Manager, AMR     |
| re-name}                                            |             |                        |
| itk/ <amr-name>/cmd/dataStore/subscribe/</amr-name> | ′r <b>1</b> | Fleet Manager (bridge) |
| eq/ <datastore-name></datastore-name>               |             |                        |

#### Payload schema: JSON format

• interval (required): string

#### Example:

itk/cmd/dataStore/subscribe/req/ARAM\_Uptime

```
"interval": "1s"
```

}

{

#### For topic response, subscribe to the following:

#### • For topic forward confirmation:

```
itk/cmd/dataStore/subscribe/res/<dataStore-name>
```

#### Payload example:

```
{
   "type": "SubscriptionConfig",
   "id": "TripCompletedJobSegments",
   "upd": 1714658690834,
   "status": "Forwarded",
   "description": "Forwarded subscription request for TripCompletedJobSegments with
   interval 2s to ARAM server.",
    "interval": "2s"
}
```

#### • To check if request failed:

itk/cmd/dataStore/subscribe/res/error

#### Additional Information

After a datastore value has been requested, the values are updated at specific intervals. Refer to *DataStore Values* on page 3-16to receive datastore value updates and *DataStore List* on page 3-15 to receive a list of available datastore values.

# **ARCL Command Request**

Use these topics to request MQTT API permitted ARCL commands.

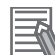

Refer to A-1 ARCL Commands on page A-2 for a complete list of permitted ARCL commands.

| Topics                                  | QoS | System                 |
|-----------------------------------------|-----|------------------------|
| itk/cmd/arcl/req                        | 2   | Fleet Manager, AMR     |
| itk/ <amr-name>/cmd/arcl/req</amr-name> | 2   | Fleet Manager (bridge) |

```
Payload schema: JSON format
```

```
· command (required): string
Example:
{
    "command": "log"
}
For topic response, subscribe to the following:
· For success confirmation:
  itk/cmd/arcl/res/<message-id>
  Payload example:
  {
    "type": "ArclRequest",
    "id": "d9a54724071311ef80be",
    "upd": 1714511130903,
    "status": "Forwarded",
    "description": "Command was forwarded to ARCL server. Subscribe to `itk/dt/arcl/
  update` for updates.",
    "command": "say Hello!"
· To check if request failed:
  itk/cmd/arcl/res/error
  Payload example:
  {
    "type": "ArclRequest",
    "id": "bcd081f3121311ef8f22",
    "upd": 1715731345323,
    "status": "Error",
    "description": "Failed to write to ARCL server.",
    "command": "odometer"
  }
```

#### Additional Information

Refer to *ARCL Update* on page 3-18 for more information about getting updates on requested ARCL commands.

# **Digital Output Switch**

Use this topic to turn a specific digital IO on or off in an AMR.

| Торіс                                              | QoS | System                 |
|----------------------------------------------------|-----|------------------------|
| itk/cmd/digOutputSwitch/req                        | 2   | AMR                    |
| itk/ <amr-name>/cmd/digOutputSwitch/req</amr-name> | 2   | Fleet Manager (bridge) |

Payload schema: JSON format

- dig\_output\_name (required): string
- switch (required): string
  - values allowed: "on" or "off" (case insensitive)

```
Example:
{
    "dig_output_name":"o1",
    "switch": "on"
}
For topic response, subscribe to the following:
• For success confirmation:
```

```
itk/cmd/digOutputSwitch/res/<dig-Output-Switch-name>
```

#### Payload example:

{

}

```
"type": "DigitalOutputSwitch",
"id": "3aecbf46065011ee983900",
"upd": 1686290415080,
"status": "Success",
"description": "Digital output switch ol is on",
"dig_output_name": "ol",
"switch": "on"
```

#### • To check if request failed:

itk/cmd/digOutputSwitch/res/error

#### Additional Information

Refer to *Turn Digital Output On or Off* on page 3-29 for usage example on turning a digital output device on or off.

# WaitTaskFail

Use this topic to trigger a failure of a wait task.

| Торіс                                           | QoS | System                 |
|-------------------------------------------------|-----|------------------------|
| itk/cmd/waitTaskFail/req                        | 2   | AMR                    |
| itk/ <amr-name>/cmd/waitTaskFail/req</amr-name> | 2   | Fleet Manager (bridge) |

#### Payload schema: any format

Example:

Use any content in the payload or leave it empty to trigger a failure.

{}

For topic response:

• Subscribe to the topic below and in the response payload check for wait\_state.

itk/dt/robot/status

# WaitTaskCancel

Use this topic to cancel a wait task.

| Торіс                                             | QoS | System                 |
|---------------------------------------------------|-----|------------------------|
| itk/cmd/waitTaskCancel/req                        | 2   | AMR                    |
| itk/ <amr-name>/cmd/waitTaskCancel/req</amr-name> | 2   | Fleet Manager (bridge) |

#### Payload schema: any format

Example:

Use any content in the payload or leave it empty to cancel a wait task.

{}

For topic response:

• Subscribe to the topic below and in the response payload check for wait\_state.

```
itk/dt/robot/status
```

# 3-1-2 Data Topics

The MQTT API client publishes messages to a set of data topics to update or display data about the Fleet Manager or the AMRs. Subscribe to the data topics to ensure you receive updates or information about the system. Data topics are characterized by the prefix *itk/dt*.

Subscribe to topic:

#### itk/dt/<dt-context>

The payload will be generated by the MQTT API since all data topics are subscribe only. The payload in data topics has the following format:

• type (string): describes the message type.

- Example:
- "QueueUpdate"
- "RobotQMState"
- id (string): unique identifier for the message.

Example:

- "5e208bea0ccb11ef9858"
- "CPUUse" (more concrete ids are used for dataStore values).
- upd (integer): timestamp update.

Example:

- 1715150506886 (represents Wednesday, May 8, 2024 6:41:46.886 AM.
- arguments: depending on the message type, one or multiple arguments will be used to provide data. The following sections describe each data topic with an example.

# Job Status

Use this topic to obtain status updates about ongoing jobs. Updates are provided when there is a change in the job state.

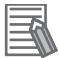

Refer to Job Request on page 3-4 to request a job and trigger updates.

| Tonic                                                                            | 005             | Rotain | System        |
|----------------------------------------------------------------------------------|-----------------|--------|---------------|
| itk/dt/ich/status/cich-id>                                                       | 1               | False  | Fleet Manager |
| Itk/dt/job/status/ <job-id <="" td=""><th>I</th><td>Faise</td><td></td></job-id> | I               | Faise  |               |
| Example:                                                                         |                 |        |               |
| {                                                                                |                 |        |               |
| "type": "JobStatus",                                                             |                 |        |               |
| "id": "5b57ae72c1de11ee8519",                                                    | ,               |        |               |
| "upd": 1706905125443,                                                            |                 |        |               |
| "segment_id": "DROPOFF4",                                                        |                 |        |               |
| "job_id": "JOB1",                                                                |                 |        |               |
| "priority": 27,                                                                  |                 |        |               |
| "segment_state": "Pending",                                                      |                 |        |               |
| "segment_sub_state": "Contain                                                    | nsLinkedReason" | 1      |               |
| "goal": "Goal101",                                                               |                 |        |               |
| "robot": "",                                                                     |                 |        |               |
| "queued_time": "2024-02-02T10                                                    | 0:18:45-05:00", |        |               |
| "completed_time": "",                                                            |                 |        |               |
| "fail_count": 0,                                                                 |                 |        |               |
| "job_type": "Multi",                                                             |                 |        |               |
| "linked_segment_id": "PICKUP3                                                    | 3",             |        |               |
| "job_state": "Pending",                                                          |                 |        |               |
| "linked_job_id": "",                                                             |                 |        |               |
| "segment_state_str": "PICKUPS                                                    | 3"              |        |               |
| }                                                                                |                 |        |               |

# **Robot Pose**

Use this topic to obtain AMR's x, y, and theta coordinates. Updates are provided when robot position or orientation changes.

| Торіс                                    | QoS | Retain | System                 |
|------------------------------------------|-----|--------|------------------------|
| itk/dt/robot/pose                        | 0   | True   | AMR                    |
| itk/ <amr-name>/dt/robot/pose</amr-name> | 0   | True   | Fleet Manager (bridge) |

```
Example:
```

{

}

```
"type": "RobotPosition",
"id": "971229f2c08911ee970200",
"upd": 1706758767266,
"x": 58855,
"y": 9134,
"th": 1
```

3

# QM State

Use this topic to obtain information about the AMR queue manager state and sub- state. Updates are provided when there is a change in the robot state.

| Торіс                                                  | QoS | Retain | System                 |
|--------------------------------------------------------|-----|--------|------------------------|
| itk/dt/robot/qmState                                   | 0   | True   | AMR                    |
| <pre>itk/<amr-name>/dt/robot/qmStat e</amr-name></pre> | 0   | True   | Fleet Manager (bridge) |

Example:

{

}

```
"type": "RobotQMState",
"id": "971231fec08911ee970200",
"upd": 1706758767266,
"state": "Available",
"sub_state": "Docked"
```

# **Robot Status**

Use this topic to obtain information about the AMR status, temperature (in °C), and battery state of charge.

| Торіс                                      | QoS | Retain | System                 |
|--------------------------------------------|-----|--------|------------------------|
| itk/dt/robot/status                        | 0   | True   | AMR                    |
| itk/ <amr-name>/dt/robot/status</amr-name> | 0   | True   | Fleet Manager (bridge) |

Example:

```
{
```

}

```
"type": "RobotStatus",
"id": "ea4fdb1812a111efb9bb",
"upd": 1715781610191,
"status": "Parked",
"mode": "Goal seeking",
"extended": "Parked\nParked at Standby1\nDone driving",
"wait_state": "Not waiting",
"state_of_charge": 50,
"temperature": 36
```

# **Map Goals**

Use this topic to obtain a list of map goals. Updates are provided when goals are added or removed from the map.

| Торіс        | QoS | Retain | System        |
|--------------|-----|--------|---------------|
| itk/dt/goals | 2   | True   | Fleet Manager |

#### Example:

```
{
    "type": "Goals",
    "id": "9712989cc08911ee970200",
    "upd": 1706758767269,
    "goals": [
        "Goal1",
        "Goal2"
        ]
    }
}
```

# **Robot List**

Use this topic to obtain a list of connected AMRs in the fleet. Updates are provided when an AMR is added to the fleet or removed from it.

| Торіс             | QoS | Retain | System        |
|-------------------|-----|--------|---------------|
| itk/dt/robot/list | 2   | True   | Fleet Manager |

#### Example:

{

```
"type": "RobotList",
"id": "d0491e2a5fbc11edabe60",
"upd": 1667950007129,
"robots": [
        {
            "name": "Sim248",
            "ip": "xxx.xxx.23.248"
        },
        {
            "name": "Sim247",
            "ip": "xx.xxx.23.247"
        }
]
```

# DataStore List

Use this topic to obtain a list of datastore values.

| Торіс                                        | QoS | Retain | System                 |
|----------------------------------------------|-----|--------|------------------------|
| itk/dt/dataStore/list                        | 1   | True   | AMR, Fleet Manager     |
| itk/ <amr-name>/dt/dataStore/list</amr-name> | 1   | True   | Fleet Manager (bridge) |

#### Example:

{

}

```
"type": "DataStoreNameList",
```

```
"id": "2ff69f1cbf6411ee8519",
"upd": 1706632751739,
"data_store_list": [
  "RobotIP",
  "SNG",
  "ARAM",
  "MARC",
  "Odometer(KM)",
  "OdometerKM MM",
  "HourMeter",
  "Laser_1_Filtered_v2",
  "Idle",
  "DockingState",
  "IsForced",
  "TipAngle",
  "IsTipped",
  "Queue ID",
  "Queue_Job_ID",
  "RobotState",
  "RobotSubState",
  "JobSegmentState",
  "CancelledInProgressJobSegments",
  "FailedJobSegments",
  "RobotRotVel",
  "RobotHeading",
  "GyroOffset",
  "TimeSinceGyroCentered",
  "Mem megs",
  "Mem_rss_megs",
  "Mem v megs"
]
```

}

#### Additional Information

Refer to *DataStore Value Request* on page 3-9 to subscribe to a specific datastore value and *DataStore Values* on page 3-16 to receive datastore value updates.

# **DataStore Values**

Use this topic to obtain datastore value updates. Updates are provided at requested intervals. JSON Format:

| Торіс                                                                                                | QoS | Retain | System                 |
|----------------------------------------------------------------------------------------------------|-----|--------|------------------------|
| itk/dt/dataStore/value/ <datast< td=""><td>0</td><td>False</td><td>AMR, Fleet Manager</td></datast<> | 0   | False  | AMR, Fleet Manager     |
| ore-name>                                                                                            |     |        |                        |
| itk/ <amr-name>dt/dataStore/val</amr-name>                                                           | 0   | False  | Fleet Manager (bridge) |
| ue/ <datastore-name></datastore-name>                                                                |     |        |                        |
#### Example:

```
{
    "type": "DataStoreValue",
    "id": "DateAndTime",
    "upd": 1706733866661,
    "value": "Wed Jan 31 10:44:26 2024"
}
```

PLC Format:

| Торіс                                                                                                | QoS | Retain | System             |
|----------------------------------------------------------------------------------------------------|-----|--------|--------------------|
| itk/dt/dataStore/value/ <datast< td=""><td>0</td><td>False</td><td>AMR, Fleet Manager</td></datast<> | 0   | False  | AMR, Fleet Manager |
| ore-name>/bytes                                                                                      |     |        |                    |

The following PLC types are supported. The format for PLC data type follows the IEC 61131-3 standard.

| PLC Type | Data Type Code (hex) | Data Size       |
|----------|----------------------|-----------------|
| SINT     | x01                  | 1 byte          |
| LINT     | x02                  | 8 bytes         |
| REAL     | x03                  | 4 bytes         |
| STRING   | x04                  | Variable length |

Payload Format:

- Header: Fixed 17 byte, provides details to decode payload.
  - Data type: Fixed 1 byte, provides code with expected Data type
  - · Upd: Fixed 8 byte, provides upd time
  - ID index: Fixed 4 byte, provides start byte index value for ID
  - · ID length: Fixed 4 byte, provides length of ID
- Data: DataStore value information
- ID: Variable length string with datastore value name

Schematic representation of payload format and header segments is shown below:

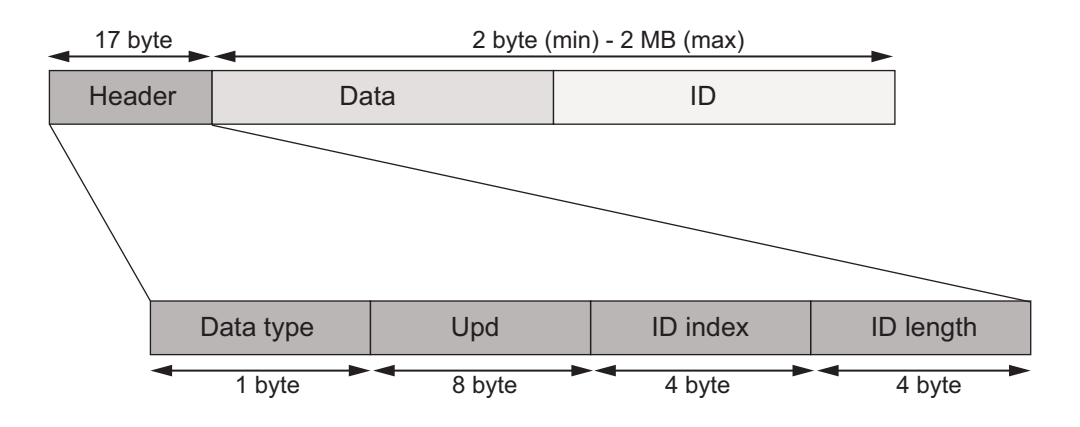

Payload Example:

3-1-2 Data Topics

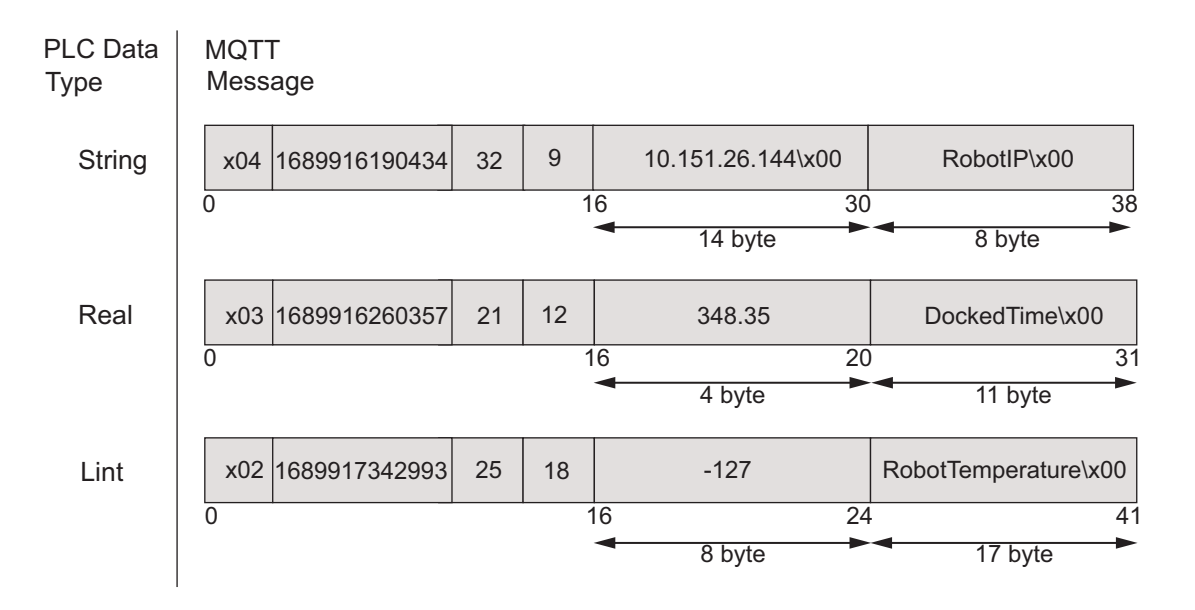

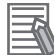

#### Additional Information

Refer to *DataStore Value Request* on page 3-9 to subscribe to a specific datastore value and *DataStore List* on page 3-15 to receive a list of datastore values.

#### ARCL Update

Use this topic to obtain updates about MQTT permitted ARCL command requests.

| Торіс                                     | QoS | Retain | System                 |
|-------------------------------------------|-----|--------|------------------------|
| itk/dt/arcl/update                        | 1   | False  | Fleet Manager, AMR     |
| itk/ <amr-name>/dt/arcl/update</amr-name> | 1   | False  | Fleet Manager (bridge) |

```
Example:
```

```
{
```

```
"type": "arclUpdate",
"id": "5c2bc3ddfc3alleebd81",
"upd": 1713329007973,
"message": "Temperature: -127"
```

}

#### Additional Information

Refer to ARCL Command Request on page 3-9 for more information.

#### 3-1-3 Custom Topic

Use the userspace topic tree to implement custom solutions.

| Торіс           | QoS | System             |
|-----------------|-----|--------------------|
| itk/userspace/# | 2   | Fleet Manager, AMR |

Payload schema: No schema or data format is enforced. Example topic: itk/userspace/controller/cmd/door

#### **Best Practices**

Follow these best practices when implementing custom solutions using the *userspace* topic.

| Best Practice                                                       | Details                                                                                                    |
|---------------------------------------------------------------------|----------------------------------------------------------------------------------------------------|
| Each topic must contain at least one character.                     |                                                                                                    |
| Never start with a forward slash.                                   | This introduces unnecessary topic level with the zero character. Ex-<br>ample:<br>/some/topic                                                                                                    |
| Never end with a forward slash.                                     | Example:<br>/some/topic/                                                                                                    |
| Follow a consistent naming scheme.                                  | Topics are case sensitive.                                                                                                    |
| Never use space character.                                          | Poses readability issues for the programmer. UTF-8 has many differ-<br>ent white space types. Example:<br>api/dataStore values                                                                                                    |
| Keep topics short and concise.                                      | This optimizes network traffic and conserves resources, specifically with resource-constrained devices.                                                                                                    |
| Never use non-ASCII characters, and avoid non-printable characters. | Non-ASCII UTF-8 characters may display incorrectly. Use lowercase letters, numbers, and dashes.                                                                                                    |
| Include a unique identifier or the client id.                       | This enforces message identification and authorization. Identifies the message sender. Example: Client with ID <i>client1</i> can publish to client1/status but not to client2/status                                                                 |
| Topics must embrace extensibility.                                  | This facilitates scaling applications.                                                                                                    |
| Be specific.                                                        | Promotes clarity and enables the utilization of advance MQTT fea-<br>tures such as retained messages. Example:<br>hv100/bld1518/basement/hvac719<br>(goes from general to specific).<br>myhome/livingroom/humidity<br>instead of<br>myhome/livingroom |
| Never expose sensitive information.                                 | To avoid exposing security vulnerabilities of your application.                                                                                                    |

## 3-2 Use Case

The following sections give details about topic flow charts and usage examples for the MQTT API.

#### 3-2-1 Flow Charts

Use the following topic flow charts for understanding the general steps in processing a job request and job cancel tasks.

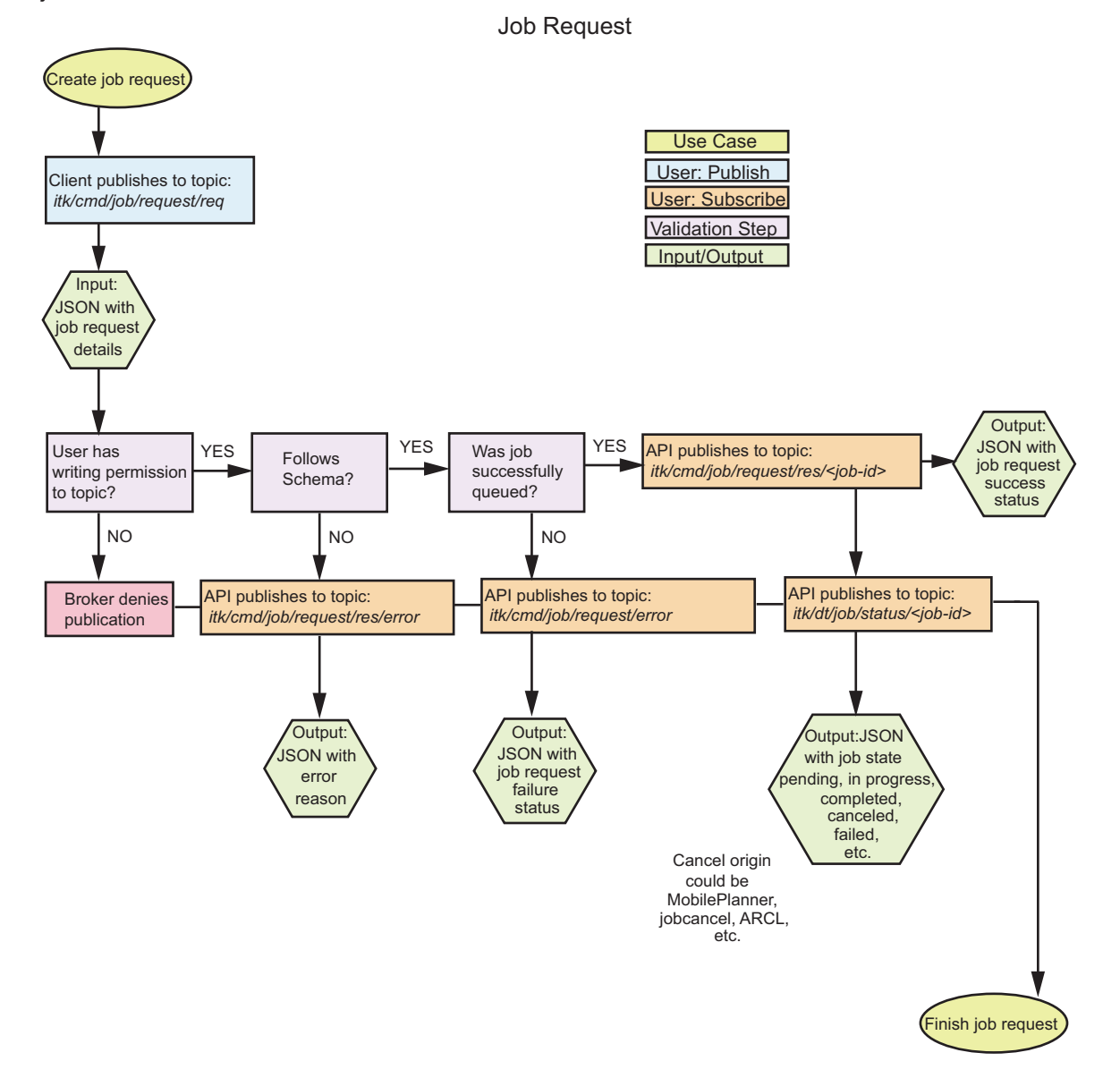

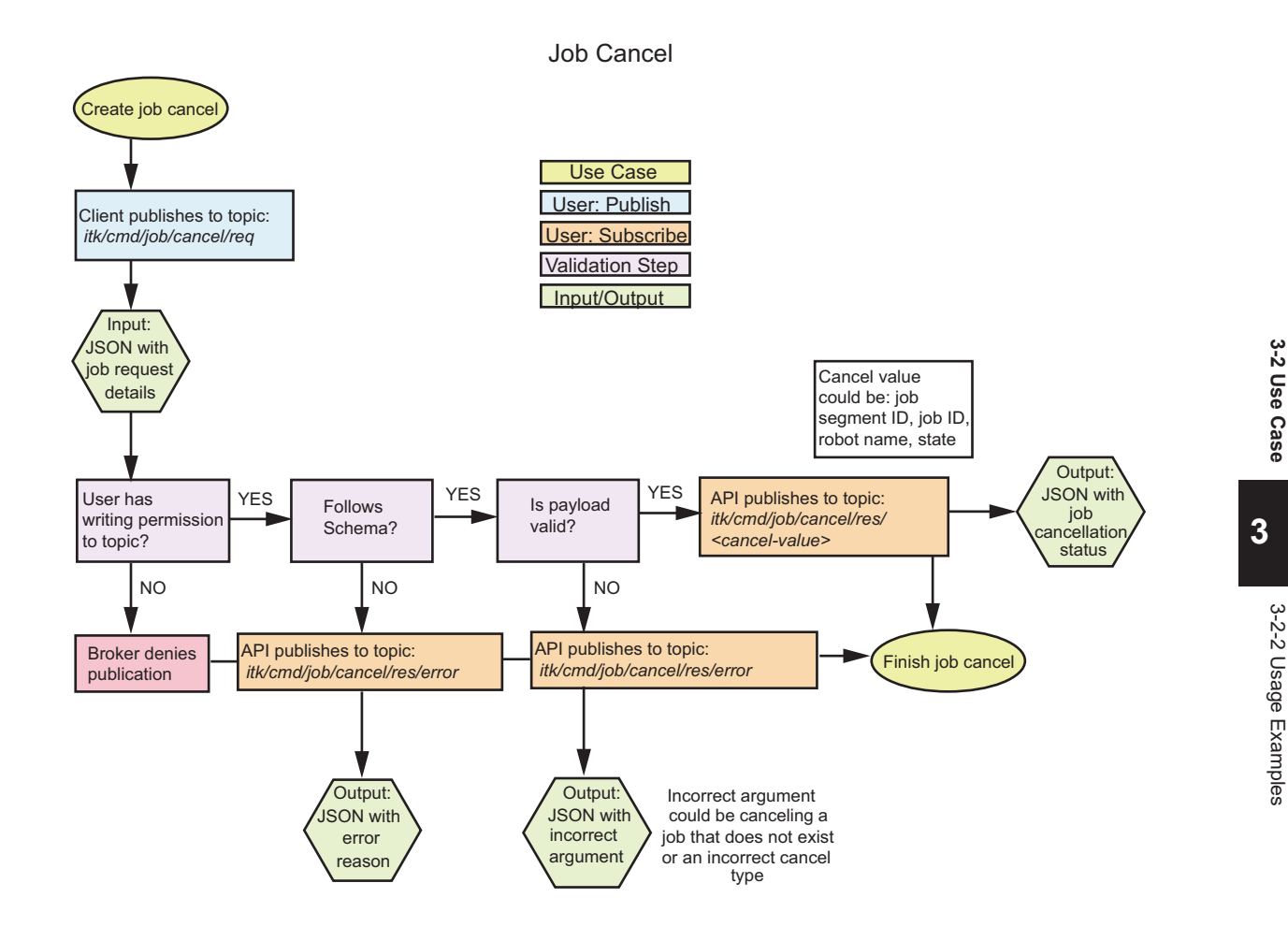

#### 3-2-2 Usage Examples

Topic usage examples for requesting, modifying, and canceling a job, and switching digital output devices on or off are provided in the sections below.

#### Additional Information

When using command topics for sending a request, it is important to subscribe to the corresponding response and data topics before publishing the request. This ensures messages are not missed.

#### **Request a Job**

Follow the steps below to request a multi-segment (pickup and drop off) job.

**1** Subscribe to the following topic to confirm success or failure of the job before publishing the job request.

itk/cmd/job/request/res/+

**2** Subscribe to the following topic to monitor the job (Job ID: JOB1) after it has been successfully queued to confirm completion.

itk/dt/job/status/<job-id>

Complete the above steps before publishing the job request to ensure messages are not missed.

3 Create the payload for the job request (JOB1) following the correct schema for the topic below and publish. Use QoS 2 to ensure the job is reliably requested once.

```
itk/cmd/job/request/req
```

```
Payload example:
```

{

```
"default priority":false,
"details":[
   {
      "goal":"Goal117",
      "priority":17,
      "segment type":"Pickup"
   },
   {
      "goal":"Goal101",
      "priority":27,
      "segment_type":"Dropoff"
   }
],
"job id":"JOB1"
```

Δ

}

{

Check the messages received in the response topic: itk/cmd/job/request/res/+

**5** If the job request was successful, you will receive a message from the following topic. itk/cmd/job/request/res/JOB1

Example response when you subscribe to the above topic:

```
"type": "JobRequest",
"id": "3efab6b20d5f11efa13d",
"upd": 1715203220856,
"status": "Success",
"description": "Successfully requested job with id JOB1",
"job id": "JOB1",
"default priority": false,
"details": [
  {
    "goal": "Goal117",
    "segment type": "Pickup",
    "priority": 17
  },
  {
    "goal": "Goal101",
    "segment_type": "Dropoff",
    "priority": 27
```

```
}
      ]
    }
6
   If there was an error in the job, you will receive a message from the topic below.
    itk/cmd/job/request/res/error
    Example response when you subscribe to the topic above:
    {
      "type": "JobRequest",
      "id": "8a79888e0d5f11efa13d",
      "upd": 1715203347430,
      "status": "Error",
      "description": "jobid in use: JOB1.",
      "job id": "JOB1",
      "default priority": false,
      "details": [
        {
           "goal": "Goal1177",
           "segment_type": "Pickup",
           "priority": 17
        },
        {
           "goal": "Goal101",
           "segment_type": "Dropoff",
           "priority": 27
        }
      1
    }
7
    After job success is confirmed, you will receive job status updates in the following data topic:
    itk/dt/job/status/JOB1
    Example job status when you subscribe to the above topic:
    {
      "type": "JobStatus",
      "id": "8b4b66240d5f11efa8b9",
      "upd": 1715203348180,
      "segment_id": "DROPOFF58",
      "job id": "JOB1",
      "priority": 27,
      "segment state": "Completed",
      "segment sub state": "None",
      "goal": "Goal101",
```

3

"linked segment id": "PICKUP57",

"queued\_time": "2024-05-08T13:20:20-04:00", "completed time": "2024-05-08T13:22:28-04:00",

"robot": "Sim144",

"fail\_count": 0,
"job type": "Multi",

```
"job_state": "Completed",
"linked_job_id": "",
"segment_state_str": "None"
}
```

#### **Modify Job**

1

Modify a job (in progress or pending) by changing the goal or priority using the Job Modify topic.

| Schema                  | Туре              | Value                      |
|-------------------------|-------------------|----------------------------|
| segment_id (required)   | String            | Pickupxxx or Dropoffxxx    |
| modify_type (required)  | Integer           | 5: Goal                    |
|                         |                   | 6: Priority                |
| modify_value (required) | Integer or string | Integer if modify_type = 6 |
|                         |                   | String if modify_type = 5  |

#### Modify by Goal or Priority

Follow the steps below to modify a job by changing its goal name or its priority.

Subscribe to the following topic to confirm success or failure of the request before publishing the job modification.

itk/cmd/job/modify/res/+

**2** Subscribe to the following topic to monitor the job (Job ID: JOB1) status after it has been successfully modified.

```
itk/dt/job/status/+
```

Complete the above steps before publishing the job modify request to ensure messages are not missed.

**3** Assume a job has been requested (JOB1) and it is currently queued.

Take note of the segment ID. The segment ID gets generated when a new job is created. you need to identify the job segment that will be modified. In this example the segment ID is "PICK-UP57".

#### Subscribe to:

```
itk/cmd/job/status/JOB1
{
    "type": "JobStatus",
    "id": "3f6de8f80d5f11efa8b9",
    "upd": 1715203220899,
    "segment_id": "PICKUP57",
    "job_id": "JOB1",
    "priority": 17,
    "segment_state": "Pending",
    "segment_sub_state": "None",
    "goal": "Goal117",
    "robot": "",
    "queued_time": "2024-05-08T13:20:20-04:00",
    "completed_time": "",
```

```
"fail count": 0,
  "job type": "Multi",
  "linked segment id": "",
  "job state": "Pending",
  "linked job id": "",
  "segment state str": "None"
}
```

{

}

}

```
4 Create the payload following the correct schema for the topic below and publish. Use QoS 2 to
     ensure the job is modified reliably once.
```

```
itk/cmd/job/modify/req
```

To modify by goal, for "modify\_type" in the payload, enter integer value 5:

```
"segment id": "PICKUP57",
"modify type": 5,
"modify_value": "Goal102"
```

To modify by priority, for "modify\_type" in the payload, enter integer value 6:

```
{
    "segment id": "PICKUP57",
   "modify_type": 6,
   "modify value": 20
```

```
5
```

Check the messages received in the response topic: itk/cmd/job/modify/res/+

```
6
```

If the job modification was successful, you will receive a message from the following topic: itk/cmd/job/modify/res/PICKUP57

Example response when you subscribe to the above topic:

```
{
  "type": "JobModify",
  "id": "62e645c20d6011efa13d",
  "upd": 1715203710100,
  "status": "Success",
  "description": "Successfully modified segment PICKUP57 with value Goal102",
  "segment id": "PICKUP57",
  "modify type": 5,
  "modify value": "Goal102"
}
```

7 If there was an error in the job modification, you will receive a message from the topic below. itk/cmd/job/modify/res/error

Example response when you subscribe to the topic above:

```
{
  "type": "JobModify",
 "id": "8722f2d20d6011efa13d",
  "upd": 1715203770879,
```

```
"status": "Error",
"description": "job segment already completed: PICKUP59",
"segment_id": "PICKUP57",
"modify_type": 5,
"modify_value": "Goal102"
```

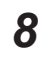

}

After success is confirmed, you will receive job status updates in the following data topic: itk/dt/job/status/NewJob1

Example of a modified job status when you subscribe to the above topic:

```
"type": "JobStatus",
"id": "632aaef60d6011efa8b9",
"upd": 1715203710353,
"segment id": "PICKUP57",
"job_id": "JOB1",
"priority": 10,
"segment state": "InterruptedByModify",
"segment_sub_state": "None",
"goal": "Goal105",
"robot": "Sim144",
"queued time": "2024-05-08T13:28:24-04:00",
"completed time": "",
"fail count": 0,
"job type": "Multi",
"linked segment id": "",
"job_state": "Modifying",
"linked job id": "",
"segment state str": "None"
```

#### **Cancel Job**

}

Cancel a job (in progress or pending) by its segment ID, job ID, robot name, or job state. The table below shows the value assigned for each cancel type.

| Cancel Type | Value |
|-------------|-------|
| Segment ID  | 1     |
| Job ID      | 2     |
| Robot name  | 3     |
| State       | 4     |

#### • Job Cancel Procedure

Follow the steps below to cancel a job by its segment ID, job ID, robot name, or by the job state.

**1** Subscribe to the following topic to confirm success or failure of the request before publishing the job cancellation.

```
itk/cmd/job/cancel/res/+
```

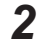

Subscribe to the following topic to monitor the job (Job ID: JOB1) status after it has been successfully canceled.

itk/dt/job/status/+

Complete the above steps before publishing the job cancel request to ensure messages are not missed.

3 Assume a job was requested and it is currently queued. A pending job with job ID: JOB1. Subscribe to topic:

```
itk/cmd/job/status/JOB1
{
  "type": "JobStatus",
 "id": "3f6de8f80d5f11efa8b9",
  "upd": 1715203220899,
  "segment id": "PICKUP57",
  "job id": "JOB1",
  "priority": 17,
  "segment state": "Pending",
  "segment sub state": "None",
  "goal": "Goal117",
  "robot": "",
  "queued time": "2024-05-08T13:20:20-04:00",
  "completed time": "",
  "fail count": 0,
  "job type": "Multi",
  "linked segment id": "",
  "job state": "Pending",
  "linked job id": "",
  "segment state str": "None"
```

}

{

}

}

4 Create the payload following the correct schema for the topic below and publish. Use QoS 2 to ensure the job is canceled reliably once.

```
itk/cmd/job/cancel/req
```

To cancel by segment ID, for "cancel type" in the payload, enter integer value 1.

```
"cancel_type" : 1,
"cancel value": "PICKUP57",
"echo msg": "JOB1",
"cancel reason": "Obstacle"
```

To cancel by job ID, for "cancel type" in the payload, enter integer value 2.

```
{
 "cancel_type" : 2,
 "cancel value": "JOB1"
```

To cancel by robot name, for "cancel type" in the payload, enter integer value 3.

3-2 Use Case

```
{
    "cancel_type" : 3,
    "cancel_value": "Sim147"
}
To cancel by job state, for "cancel_type" in the payload, enter integer value 4.
{
    "cancel_type" : 4,
    "cancel_value": "Pending"
}
```

```
5
```

Check the messages received in the response topic: itk/cmd/job/cancel/res/+

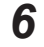

{

If the job cancellation was successful, you will receive a message from the following topic: itk/cmd/job/cancel/res/JOB1

Payload example when you subscribe to the topic above:

```
"type": "JobCancel",
"id": "152cf0680d6211efa13d",
"upd": 1715204439193,
"status": "Success",
"description": "Successfully cancelled job with value JOB1",
"cancel_type": 2,
"cancel_type": 2,
"cancel_value": "JOB1",
"echo_msg": "",
"cancel_reason": ""
}
```

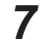

If the job cancellation was unsuccessful, you will receive a message from the following topic: itk/cmd/job/cancel/res/error

Payload example when you subscribe to the above topic

```
{
    "type": "JobCancel",
    "id": "32e029680d6211efa13d",
    "upd": 1715204488727,
    "status": "Error",
    "description": "jobId error: JOB1",
    "cancel_type": 2,
    "cancel_value": "JOB1",
    "echo_msg": "",
    "cancel_reason": ""
}
```

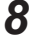

{

After success is confirmed, you will receive job status updates in the following data topic: itk/dt/job/status/JOB1

Example of a canceled job status when you subscribe to the above topic:

"type": "JobStatus",

```
"id": "15bddb780d6211efa8b9",
"upd": 1715204439449,
"segment id": "PICKUP57",
"job id": "JOB1",
"priority": 10,
"segment state": "Cancelled",
"segment sub state": "ContainsCancelReason",
"goal": "Goal117",
"robot": "Sim144",
"queued time": "2024-05-08T13:40:25-04:00",
"completed time": "2024-05-08T13:40:39-04:00",
"fail count": 0,
"job type": "Multi",
"linked segment id": "",
"job state": "Cancelled",
"linked job id": "",
"segment state str": "None"
```

### Turn Digital Output On or Off

}

A usage example is provided for turning a digital output device on or off using the MQTT API. The table below lists all the topics used for this procedure.

| Topics                            | Action    | Description                                                                                                    |
|-----------------------------------|-----------|----------------------------------------------------------------------------------------------------|
| itk/cmd/digOutputSwitch/req       | Publish   | Publish to switch a digital output device on or off.                                                                                                    |
| itk/cmd/digOutputSwitch/res<br>/+ | Subscribe | Subscribe to receive a success or error confir-<br>mation about the digital output switch request.<br>Receive success message on the topic:<br>itk/cmd/digOutputSwitch/res/ <dig-ou<br>tput-device&gt;<br/>Receive errors on the topic:<br/>itk/cmd/digOutputSwitch/res/error</dig-ou<br> |
| itk/cmd/arcl/req                  | Publish   | Publish an ARCL command, in this example it's used to obtain the list of output devices and their current state.                                                                                                    |
| itk/cmd/arcl/res/+                | Subscribe | Subscribe to receive a success or error confir-<br>mation about the ARCL command sent. Re-<br>ceive success message on the topic:<br>itk/cmd/arcl/res/ <id><br/>Receive errors on the topic:<br/>itk/cmd/arcl/res/error</id>                                                              |
| itk/dt/arcl/update                | Subscribe | Subscribe to receive ARCL updates after an ARCL command is sent.                                                                                                    |

#### On/Off Procedure

Follow the procedure below to obtain a list and the state of available digital output devices and then turn them on or off.

3

- **1** Before using a command topic, subscribe to its corresponding response topic and data topic to ensure the requests are processed successfully.
  - 1) Subscribe to topic:

```
itk/cmd/digOutputSwitch/res/+
for receiving response when you publish to the topic:
itk/cmd/digOutputSwitch/req
```

2) Subscribe to topic:

```
itk/cmd/arcl/res/+
```

for receiving response when you publish to the topic:  ${\tt itk/cmd/arcl/req}$ 

- Subscribe to the data topic below to receive ARCL command responses: itk/dt/arcl/update
- **2** Use the ARCL command and data topics to obtain available output devices for switching on or off.
  - 1) Publish to the topic below with the following example payload:

```
itk/cmd/arcl/req
{
    "id": "c0ba5010165e11ef9cbc00"
    "command": "outputList"
}
```

2) Verify a message was received on the topic below with the status "Forwarded".

```
itk/cmd/arcl/res/c0ba5010165e11ef9cbc00
```

```
{
  "type": "ArclRequest",
  "id": "c0ba5010165e11ef9cbc00",
  "upd": 1716203368794,
  "status": "Forwarded",
  "description": "Command was forwarded to ARCL server. Subscribe to `itk/d
t/arcl/update` for updates.",
  "command": "outputList"
}
```

 Process all the messages received on the ARCL data topic below. The following is an example message:

```
itk/dt/arcl/update
{
    "type": "ArclUpdate",
    "id": "c0c9e35e165e11ef9cbc00",
    "upd": 1716203368896,
    "message": "OutputList: o2"
}
```

**3** Choose an output device to check its current state.

```
1) Publish to the topic below with the following example payload:
```

```
itk/cmd/arcl/req
```

```
{
  "id": "403fa718165f11ef9cbc00",
  "command": "outputQuery o2"
}
```

2) Verify a message was received on the topic below with the status "Forwarded".

```
itk/cmd/arcl/res/403fa718165f11ef9cbc00
{
    "type": "ArclRequest",
    "id": "403fa718165f11ef9cbc00",
    "upd": 1716203582739,
    "status": "Forwarded",
    "description": "Command was forwarded to ARCL server. Subscribe to `itk/d
t/arcl/update` for updates.",
    "command": "outputQuery o2"
}
```

 Finally, process the messages received on ARCL data topic below. The following is an example message:

```
itk/dt/arcl/update
{
    "type": "ArclUpdate",
    "id": "404f230a165f11ef9cbc00",
    "upd": 1716203582840,
    "message": "Output: o2 on"
}
```

You have obtained the list and state of available digital output devices in steps 2 and 3 above.

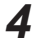

- To change the state of the digital output switch, follow the steps below.
- Publish to the topic below to turn the device "o2" from "on" to "off" with the following example payload.

```
itk/cmd/digOutputSwitch/req
{
    "id": "8aba5266165f11efa84800",
    "dig_output_name": "o2",
    "switch": "off"
}
```

2) Verify a message was received on the topic below with the status "Success".

```
itk/cmd/digOutputSwitch/res/o2
{
    "type": "DigitalOutputSwitch",
    "id": "8aba5266165f11efa84800",
    "upd": 1716203707794,
    "status": "Success",
    "description": "Digital output switch o2 is off",
    "dig_output_name": "o2",
    "switch": "off"
}
```

3

3-2 Use Case

**5** Repeat step 3 to check the current state for device "o2" and confirm that it was switched "off" successfully.

#### 3-2-3 Error Message Examples

The following sections describe MQTT API example error messages and their payload format.

#### Decode Payload Error

This error is triggered when the payload received from the user is not encoded as valid JSON. Payload example

```
{
  "type": "PayloadDecodeError",
  "id": "207baeda117e11efa481",
  "upd": 1715667088030,
  "status": "Error",
  "description": "Payload is not UTF-8 encoded."
}
```

#### **Governor Error**

This error is triggered by message governor restrictions. Example, when the message rate limit is exceeded.

#### Payload example

```
{
   "type": "GovernorError",
   "id": "207baedal17el1efa481",
   "upd": 1715667088030,
   "status": "Error",
   "description": "Payload was not processed due to message rate limit"
}
```

#### **Schema Error**

This error is triggered when the decoded payload does not follow the entity schema. Payload example below describes the schema error.

```
{
    "type": "SchemaError",
    "id": "026bb179117e11ef9f96",
    "upd": 1715667037593,
    "status": "Error",
    "description": "'switch' is a required property",
    "payload": {
        "dig_output_name": "o1"
    }
}
```

#### Logic Error

This error is triggered when logic is invalid. Example, using a job id that is already in use. Payload example

```
{
  "type": "JobRequest",
  "id": "f3327722114311efa30a",
  "upd": 1715631301652,
  "status": "Error",
  "description": "no such goal: NotInMapGoal.",
  "job id": "JOB730a422",
  "default_priority": false,
  "details": [
    {
      "goal": "NotInMapGoal",
      "segment_type": "Pickup",
      "priority": 10
    }
  ]
}
```

3

# 4

# Troubleshooting

This section describes MQTT API error codes, error messages, and corrective actions for troubleshooting purposes.

| 4-1 | Error C | Codes and Messages  | 4-2 |
|-----|---------|---------------------|-----|
|     | 4-1-1   | Error Codes         | 4-2 |
|     | 4-1-2   | Connection Problems | 4-2 |

## 4-1 Error Codes and Messages

The error codes and messages are sent from the MQTT broker to the client. The errors are sent as MQTT error codes when you implement your client programmatically. If you use a client GUI application such as MQTT Explorer, error messages are displayed in the connection window.

#### 4-1-1 Error Codes

| Error Code   |      |                                                                                                    |                                                                                                    |
|--------------|------|----------------------------------------------------------------------------------------------------|----------------------------------------------------------------------------------------------------|
| Deci-<br>mal | Hex  | Details                                                                                                    | Corrective Action                                                                                                    |
| 0            | 0x0  | No error                                                                                                    |                                                                                                    |
| 2            | 0x2  | Connection Refused: Identifier rejected.<br>The client identifier is correct, but not al-<br>lowed by the server. | <ol> <li>Ensure correct user is created in SetNetGo<br/>Fleet Accounts page and correct credentials<br/>are set. Refer to 2-4-1 Set Username and</li> </ol> |
| 3            | 0x3  | Connection Refused: Server Unavailable.<br>Network connection has been made but<br>MQTT service is unavailable.   | <ul><li><i>Password</i> on page 2-7 for more inofrmation.</li><li>2. Ensure username is a valid MQTT API username.</li></ul>                                |
| 4            | 0x4  | Connection Refused: bad username or password.                                                                     | 3. Reset the ExternalComms application. Refer to 2-2 Software Management on page 2-3                                                                        |
| 5            | 0x5  | Connection Refused: authorization error.                                                                          | for more information.                                                                                                    |
| 6            | 0x6  | Connection Timeout.                                                                                               | Ensure the ExternalComms application is run-                                                                                                    |
| 7            | 0x7  |                                                                                                    | ning. If not, restart the application. Refer to                                                                                                    |
| 8            | 0x8  |                                                                                                    | 2-2 Software Management on page 2-3.                                                                                                    |
| 9            | 0x9  |                                                                                                    |                                                                                                    |
| 10           | 0xa  |                                                                                                    |                                                                                                    |
| 11           | 0xb  |                                                                                                    |                                                                                                    |
| 12           | 0xc  |                                                                                                    |                                                                                                    |
| 21           | 0x15 |                                                                                                    |                                                                                                    |
| 22           | 0x16 |                                                                                                    |                                                                                                    |
| 23           | 0x17 |                                                                                                    |                                                                                                    |
| 17           | 0x11 | Subscription failure.                                                                                             | Ensure the client is subscribed to the correct topic.                                                                                                    |

The following table lists a few sample error codes and corrective actions.

#### 4-1-2 Connection Problems

The following table lists a few connection issue scenarios when using the MQTT API and remedial actions.

| Pi                                                                                                    | roblem                                       | Corrective Action                                                                                                    |
|----------------------------------------------------------------------------------------------------|----------------------------------------------|----------------------------------------------------------------------------------------------------|
| Frequent disconnect                                                                                           | ions.                                        | <ol> <li>Ensure each MQTT client ID is unique. Refer to Connect<br/>Using MQTT Explorer without Certificate Validation on page<br/>2-10 and Connect using MQTT Explorer with Certificate<br/>Validation on page 2-17.</li> </ol>                                                                                                    |
|                                                                                                    |                                              | 2. If you implemented your MQTT client programmatically, set<br>the <i>Keep Alive</i> value between 60 and 120 seconds. Do not<br>exceed 120 seconds or the MQTT broker will disconnect<br>the client. Refer to the code snippet in <i>Connect Program-</i><br><i>matically without Certificate Validation</i> on page 2-10 and<br><i>Connect Programmatically with Certificate Validation</i> on<br>page 2-17 for more information. |
| Delay in message response.                                                                                    |                                              | <ol> <li>Adjust QoS to best fit your network capacity:</li> <li>Use QoS 0 for high frequency messages</li> <li>Avoid QoS 2 for non-critical messages</li> <li>Use QoS 1 when duplication is not an issue</li> </ol>                                                                                                    |
|                                                                                                    |                                              | 2. Reduce message frequency. Refer to 2-7 <i>Messaging Limits</i> on page 2-32 for more information.                                                                                                    |
|                                                                                                    |                                              | <ul> <li>3. Follow best subscription practices: avoid utilizing wildcard</li> <li>"#" to reduce overhead in MQTT broker message propagation to all subscribed clients.</li> </ul>                                                                                                    |
|                                                                                                    |                                              | 4. Close unused connections to reduce MQTT Broker <i>Keep Alive</i> overhead.                                                                                                    |
|                                                                                                    |                                              | 5. If you implemented your MQTT client programmatically, ad-<br>just <i>Keep Alive</i> as needed. Avoid high frequency intervals<br>to reduce network overhead.                                                                                                    |
| No data or command response from MQTT<br>API.<br>MQTT client fails to read or write to topics<br>from broker. |                                              | <ol> <li>Ensure the MQTT API and the ARAMCentral applications<br/>are running. Refer to 2-2 Software Management on page<br/>2-3 for more information. If arnet or arcl connections are not<br/>ready, messages will not be sent downstream.</li> </ol>                                                                                                    |
|                                                                                                    |                                              | 2. Ensure the ExternalComms version is 2.0 or greater.                                                                                                    |
|                                                                                                    |                                              | 3. Ensure MQTT client is subscribed to the correct topic.                                                                                                    |
|                                                                                                    |                                              | 4. Ensure the username apiControl is used for client utilized for writing to topics. Refer to <i>2-4 User Management and Access Control</i> on page 2-7 for more information about topic permissions.                                                                                                    |
|                                                                                                    |                                              | 5. Ensure correct QoS is set to guarantee message delivery.                                                                                                    |
|                                                                                                    |                                              | 6. Restart MQTT API application. Refer to 2-2 Software Management on page 2-3 for more information.                                                                                                    |
| SSL related errors                                                                                            | Self-signed certificate in certificate chain | • Ensure certificate validation is disabled in client, if certificate validation is not required. Refer to <i>Connect Using MQTT Explorer without Certificate Validation</i> on page 2-10 for more information.                                                                                                    |
|                                                                                                    |                                              | Ensure correct certificate chain is being used for validation of<br>broker by client if certificate validation is required. Refer to                                                                                                    |
|                                                                                                    |                                              | Connect using MQTT Explorer with Certificate Validation on                                                                                                    |
|                                                                                                    |                                              | page 2-17 for more information.                                                                                                    |
|                                                                                                    | Wrong version number                         | Ensure TLS version is 1.2.                                                                                                    |
|                                                                                                    | Protocol interpretation                      | If implementing the MQTT client programmatically, ensure there                                                                                                    |
|                                                                                                    | error                                        | is cipher compatibility. Set TLS context to EOS default.                                                                                                    |

4

# A

# Appendix

| A-1         | ARCL Commands | -2 |
|-------------|---------------|----|
| <b>A</b> -1 |               |    |

## A-1 ARCL Commands

The following is a list of MQTT API permitted ARCL commands. Refer to Advanced Robotics Command Language AMR Reference Guide (Cat. No. 1617) for more information about these commands. applicationFaultClear applicationFaultQuery applicationFaultSet arclSendText configAdd configParse configStart dock doTask doTaskInstant etaRequest executeMacro extIOAdd extIOInputUpdate extIOInputUpdateBit extIOInputUpdateByte extIOOutputUpdate extIOOutputUpdateBit extIOOutputUpdateByte extIORemove faultsGet getConfigSectionInfo getConfigSectionList getConfigSectionValues getDataStoreFieldList getDataStoreFieldValues getDataStoreGroupInfo getDataStoreGroupList getDataStoreGroupValues getDateTime getGoals getMacros getRoutes goalDistanceRemaining goto gotoPoint gotoRouteGoal help inputList

inputQuery localizeToPoint log odometer odometerReset oneLineStatus outputList outputOff outputOn outputQuery patrol patrolOnce patrolResume pauseTaskCancel pauseTaskState payloadQuery payloadQueryLocal payloadRemove payloadSet payloadSlotCount payloadSlotCountLocal play popupSimple pq pql pr ps psc pscl qc qd qf qm qmod qp qpd qq qs qsc qsr queryDockStatus queryFaults queryMotors queueCancel

queueCancelMultiSegment

queueDropoff

queueModify

queueMulti queuePickup

queuePickupDropoff

queueQuery

queueShow

queueShowCompleted

queueShowRobot

say

setPayload

shutdown

status

stop

switchableForbiddenList

sfl

switchForbiddenOff

sfoff

switchForbiddenOn

sfon

switchForbiddensOffByPrefix

sfoffp

switchForbiddensOnByPrefix

sfonp

tripReset

undock

waitTaskCancel

waitTaskState

waitTaskFail

#### **OMRON Corporation** Industrial Automation Company

Kyoto, JAPAN

#### Regional Headquarters

OMRON EUROPE B.V. Wegalaan 67-69, 2132 JD Hoofddorp The Netherlands Tel: (31) 2356-81-300 Fax: (31) 2356-81-388

#### OMRON ASIA PACIFIC PTE. LTD. 438B Alexandra Road, #08-01/02 Alexandra Technopark, Singapore 119968 Tel: (65) 6835-3011 Fax: (65) 6835-3011

OMRON ELECTRONICS LLC 2895 Greenspoint Parkway, Suite 200 Hoffman Estates, IL 60169 U.S.A. Tel: (1) 847-843-7900 Fax: (1) 847-843-7787

### **OMRON ROBOTICS AND SAFETY TECHNOLOGIES, INC.** 4225 Hacienda Drive, Pleasanton, CA 94588 U.S.A. Tel: (1) 925-245-3400 Fax: (1) 925-960-0590

ORCN (CHINA) CO., LTD. Room 2211, Bank of China Tower, 200 Yin Cheng Zhong Road, PuDong New Area, Shanghai, 200120, China Tel: (86) 21-6023-0333 Fax: (86) 21-5037-2388

Contact : www.ia.omron.com

Authorized Distributor:

©OMRON Corporation 2023 All Rights Reserved. In the interest of product improvement, specifications are subject to change without notice.